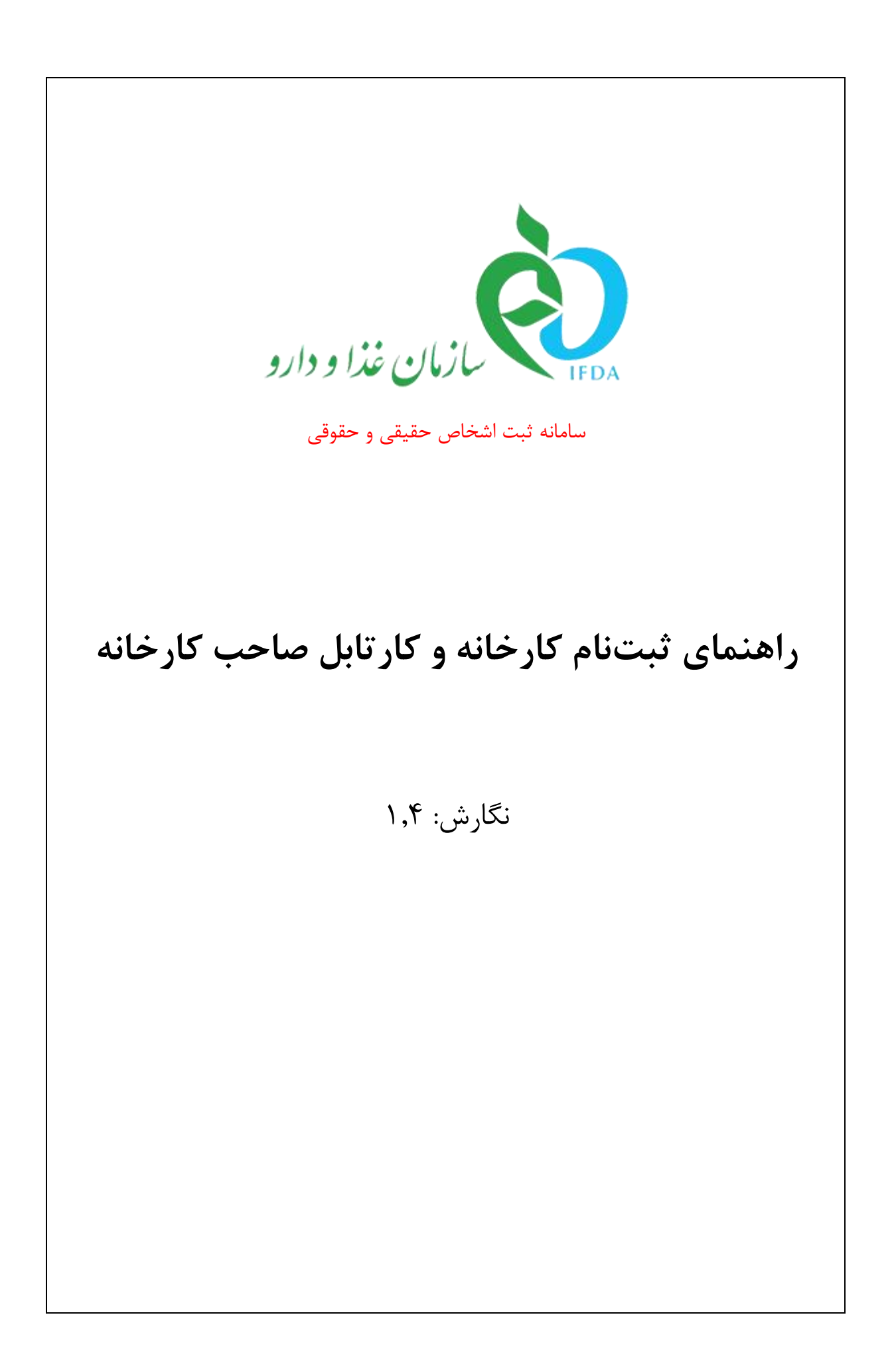

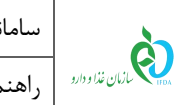

| نگارش: ۱٫۴         | سامانه ثبت اشخاص حقیقی و حقوقی                |
|--------------------|-----------------------------------------------|
| تاریخ: اردیبهشت ۹۷ | راهنمای ثبتنام کارخانه و کارتابل صاحب کارخانه |

## فهرست مطالب

| ۶                              | ۱ مقدمه.     |
|--------------------------------|--------------|
| سامانه                         | ۲ ورود به    |
| ثبت نام کارخانه/کارگاه تولیدی۷ | ۱-۲          |
| ورود به سامانه                 | ۲-۲          |
| ى سامانە                       | ۳ پیکربند    |
| ، عملیاتی                      | ۴ منوهای     |
| پروفایل من                     | 1-4          |
| ۱–۱–۱ اطلاعات پایه             | 2<br>'       |
| ۱-۱-۲ اطلاعات محل سکونت۱۸      | ÷            |
| ۲۱–۱–۳ ارتباطات۲۱              | ÷            |
| ۲۶۴ تصاویر۴۰                   | <del>,</del> |
| ۱–۱–۵ گواهی امضا               | Ê.           |
| ۱–۱–۶ گواهی پایان خدمت۲۹       | <del>,</del> |
| اطلاعات کارخانه                | ۲-۴          |
| ۲-۲-۱ اطلاعات پایه             |              |
| ۲-۲-۲ حوزه فعالیت              | Ê            |
| اطلاعات شعب                    | ۳-۴          |

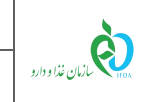

## فهرست شكلها

| ۷  | شکل ۱) سامانه سازمان غذا و دارو-ثبت اشخاص حقوقی و حقیقی      |
|----|--------------------------------------------------------------|
| Υ  | شکل ۲) ورود به سامانه ثبت اشخاص حقوقی و حقیقی                |
| λ  | شکل ۳) ثبت نام کارخانه و کارگاه تولیدی                       |
| ٨  | شکل ۴) صفحه ثبت اطلاعات کارخانه و کارگاههای تولیدی           |
| ۱۰ | شکل ۵) ثبت و ذخیره نهایی                                     |
| 11 | شکل ۶) سامانه سازمان غذا و دارو-ثبت اشخاص حقوقی و حقیقی      |
| 11 | شکل ۷) ورود به سامانه ثبت اشخاص حقوقی و حقیقی                |
| ١٢ | شکل ۸) ورود به سامانه                                        |
| ۱۳ | شکل ۹) ورود نام کاربری و رمز عبور                            |
| ١٣ | شکل ۱۰) تغییر رمز عبور                                       |
| ۱۴ | شکل ۱۱) پیکربندی سامانه ثبت اشخاص حقوقی و حقیقی صاحب کارخانه |
| ۱۵ | شکل ۱۲) پروفایل من                                           |
| ١۶ | شكل ١٣) ويرايش اطلاعات                                       |
| ۱۷ | شكل ۱۴) ويرايش اطلاعات پايه                                  |
| ۱۸ | شكل ۱۵) اطلاعات محل سكونت                                    |
| ۱۹ | شکل ۱۶) طول و عرض جغرافیایی محل سکونت                        |
| ۲۰ | شکل ۱۷) انتخاب آدرس محل سکونت بر روی نقشه                    |
| ۲۰ | شكل ۱۸) ويرايش اطلاعات محل سكونت                             |
| ۲۱ | شکل ۱۹) ارتباطات                                             |
| ۲۲ | شکل ۲۰) تایید شماره همراه اصلی                               |
| ۲۳ | شکل ۲۱) تایید ایمیل اصلی                                     |
| ۲۳ | شکل ۲۲) شماره همراه و ایمیل اصلی تاییده شده                  |
| 74 | شکل ۲۳) افزودن راه ارتباطی                                   |

| نگارش: ۱٫۴         | سامانه ثبت اشخاص حقیقی و حقوقی                | à                |
|--------------------|-----------------------------------------------|------------------|
| تاریخ: اردیبهشت ۹۷ | راهنمای ثبتنام کارخانه و کارتابل صاحب کارخانه | مازمان غذا ودارو |
| ۲۴                 | ت افزودن راه ار تباطی                         | شکل ۲۴) لیسہ     |
| ۲۵                 | ِ راەھاى ارتباطى افزودە شدە                   | شکل ۲۵) سایر     |
| ٢۶                 | .ير                                           | شکل ۲۶) تصاو     |
| ۲۷                 | د گواهی امضاء                                 | شکل ۲۷) اسنا     |
| ۲۸                 | ېش گواهى امضاء                                | شکل ۲۸) ویرای    |
| ۲۹                 | ى پايان خدمت                                  | شکل ۲۹) گواہ     |
| ۳۰                 | ېش گواهي پايان خدمت                           | شکل ۳۰) ویرای    |
| ۳۱                 | عات كارخانه                                   | شکل ۳۱) اطلا:    |
| ۳۲                 | عات پايە                                      | شکل ۳۲) اطلا:    |
| ۳۳                 | ېش اطلاعات پايه کارخانه                       | شکل ۳۳) ویرای    |
| ۳۴                 | اب حوزههای فعالیت                             | شکل ۳۴) انتخ     |
| ۳۵                 | ش فعالیتهای مربوط به هر حوزه فعالیت           | شکل ۳۵) نمایا    |
| ۳۵                 | اب حوزههای فعالیت                             | شکل ۳۶) انتخا    |
| ٣۶                 | اب حوزه و زمینههای فعالیت                     | شکل ۳۷) انتخ     |
| ۳۷                 | ش روال درختی افزودن شعب                       | شکل ۳۸) نمایا    |
| ۳۸                 | دن شعبه-اطلاعات پايه                          | شکل ۳۹) افزود    |
| ۴۰                 | ں آپلود تصویر مالکیت                          | شکل ۴۰) بخش      |
| ۴۱                 | ، طول و عرض جغرافیایی                         | شکل ۴۱) ورود     |
| ۴۲                 | اب آدرس از روی نقشه                           | شکل ۴۲) انتخ     |
| ۴۳                 | دن شعبه-ارتباطات                              | شکل ۴۳) افزود    |
| ۴۳                 | دن ار تباطات                                  | شکل ۴۴) افزود    |
| ۴۴                 | ه فعالیت شعبه جدید                            | شکل ۴۵) حوز      |
| ۴۵                 | ش فعالیتهای مربوط به هر حوزه فعالیت           | شکل ۴۶) نماین    |
| ۴۵                 | اب حوزههای فعالیت                             | شکل ۴۷) انتخ     |

|     | نگارش: ۱٫۴         | سامانه ثبت اشخاص حقیقی و حقوقی                      | ò                     |
|-----|--------------------|-----------------------------------------------------|-----------------------|
|     | تاريخ: ارديبهشت ٩٧ | راهنمای ثبتنام کارخانه و کارتابل صاحب کارخانه       | ١٢٥٨ سازمان غذا ودارو |
| 49. |                    | اب حوزه و زمینههای فعالیت                           | شکل ۴۸) انتخا         |
| 49. |                    | خدام مسئول فنى                                      | شکل ۴۹) استخ          |
| ۴۷. |                    | تجوی مسئول فنی                                      | شکل ۵۰) جسا           |
| ۴٨. |                    | هده اطلاعات مسئول فنى                               | شکل ۵۱) مشاد          |
| 49. |                    | ل درخواست استخدام به مسئول فنی و انتخاب دسته فعالیت | شکل ۵۲) ارسا          |
| ۵۰  |                    | ﻪﮬﺎﻯ ﺷﻌﺒﻪ                                           | شکل ۵۳) پروان         |
| ۵١. |                    | یتهای تاییدیه درخواست                               | شکل ۵۴) وضع           |
| ۵١. |                    | همکاری                                              | شکل ۵۵) قطع           |
| ۵۲. |                    | همکاری                                              | شکل ۵۶) قطع           |
| ۵٣  |                    | عه پرداخت                                           | شکل ۵۷) صفح           |
| ۵۴. |                    | ه پرداخت بانک                                       | شکل ۵۸) درگا          |
| ۵۵  |                    | ەھاى شعبە-تغيير شعبە مسئول فنى                      | شکل ۵۹) پروان         |

| ساما | à               |
|------|-----------------|
| راهن | المان غذا ودارو |

### ۱ مقدمه

سامانه ثبت اشخاص حقیقی و حقوقی به جهت ثبت اطلاعات مربوط به شرکتهای حوزه سلامتمحور و افراد مسئول در هر شرکت، راهاندازی شده است.

کارتابل ثبتنام کارخانه اختصاصاً جهت ثبت کارخانه و کارگاه تولیدی حقوقی فعال در حوزه سلامتمحور ایجاد گردیده است. لازم به ذکر است که اطلاعات ثبت شده شرکتها و کارخانهها در سامانه ثبت اشخاص حقیقی و حقوقی در تمامی سامانههای مربوط به سازمان غذا و دارو مورد استفاده قرار می گیرند.

| à                                | سامانه ثبت اشخاص حقیقی و حقوقی                | نگارش: ۱٫۴         |
|----------------------------------|-----------------------------------------------|--------------------|
| ازمان غذا و دارد ارد ارد ارد ارد | راهنمای ثبتنام کارخانه و کارتابل صاحب کارخانه | تاریخ: اردیبهشت ۹۷ |

## ۲ ورود به سامانه

## ۱-۲ ثبت نام کارخانه/کارگاه تولیدی

جهت ثبت نام در سامانه ثبت اشخاص حقوقی و حقیقی، مانند شکل ۱ گزینه «ثبت اشخاص حقیقی و حقوقی» از سامانه سازمان غذا و دارو (<u>http://www.ttac.ir</u>) انتخاب شود و یا آدرس سامانه ثبت اشخاص حقوقی و حقیقی (<u>https://entities.ttac.ir</u>) مانند شکل ۲ در مرورگر وارد شود.

| Islamic Republic of Iran<br>Ministry of Health and Medical Education<br>Food & Drug Administratin | المان فار دوارد<br>IEDA    | جموی املای ایمان<br>«ارت مدافت «مان و آموزش پزش<br>ساران خاوداد» | Cuyair        |
|---------------------------------------------------------------------------------------------------|----------------------------|------------------------------------------------------------------|---------------|
|                                                                                                   |                            | ž.                                                               | itaný o tha   |
| 👥 🏖 💿 🧱                                                                                           | ر کاربری                   | <b>ب تلقن ممراه</b> نام کاربری: نام                              | نرم افزار مار |
| تبت<br>ستعلام کد (مگیری سامانه یشتیبان اشماص متیتی و متوتی آماردامه                               | مه عبور المنام و مستندات ا | کلمه عبور: کنه                                                   | ettezan 1     |
|                                                                                                   |                            | ailoin 3                                                         | ارتباط با مدي |
|                                                                                                   | (S)                        | )97C (Y) (YiG)ri                                                 | بازیابی رمز ء |
| گواهی ملال مجوز ترفیص کمرک سامانه مجوز مصرف                                                       | IRC                        | لنامه ها                                                         | فهرست يمَش    |

شکل ۱) سامانه سازمان غذا و دارو-ثبت اشخاص حقوقي و حقيقي

| سامانه ثبت اشخاص ح 🏟         | × + |
|------------------------------|-----|
| (i) https://entities.ttac.ir |     |

شکل ۲) ورود به سامانه ثبت اشخاص حقوقی و حقیقی

در صفحه باز شده مانند شکل ۳ گزینه <mark>«ثبت نام کارخانه/کارگاه تولیدی»</mark> انتخاب شود. با انتخاب این گزینه صفحه ثبت اطلاعات کارخانه و کارگاه تولیدی باز می شود. توضیحات فیلدهای اطلاعاتی صفحه باز شده مانند شکل ۴ در ادامه شرح داده شده است.

| Lu 🏠    | سامانه ثبت اشخاص حقیقی و حقوقی                | نگارش: ۱٫۴         |
|---------|-----------------------------------------------|--------------------|
| راه راه | راهنمای ثبتنام کارخانه و کارتابل صاحب کارخانه | تاریخ: اردیبهشت ۹۷ |

| مازیان فزا و دارو<br>سامانه ثبت اشخاص حقوقی و حقیقی               |                                            |  |  |  |
|-------------------------------------------------------------------|--------------------------------------------|--|--|--|
|                                                                   | 📦 ورود به سامانه                           |  |  |  |
|                                                                   | نىت ئام ئىركت ئېت ئام كارخانە/كارگاەتۇلىدى |  |  |  |
|                                                                   | نې کې کې کې کې کې کې کې کې کې کې کې کې کې  |  |  |  |
| می مسئول فنی Q                                                    |                                            |  |  |  |
| ا⊯ فیلم راهنمای در خواست مىلاحیت مسئول فنی                        |                                            |  |  |  |
| تمامى حقوق مادى و معقوى اين سايت متعلق به سازمان غذا و دارو است.ت |                                            |  |  |  |

شکل ۳) ثبت نام کارخانه و کارگاه تولیدی

| ثبت نام کار خانہ/کارگاہ تولیدی |         |                   |                  |  |
|--------------------------------|---------|-------------------|------------------|--|
|                                | نوع:    |                   | ပံစု:<br>-       |  |
| Ψ                              | کارخانه |                   | الم الم          |  |
| تاريخ تولد :                   |         | کد ملی :          | مليت :           |  |
| تاريخ                          |         | 🖋 کد ملی          | ایرانی 🔻         |  |
| نام ځانوادگی :                 |         | نام:              | جنسيت:           |  |
| 🖋 نام خانوادگی                 |         | 🖋 نام             | انتخاب نمائید    |  |
| نام پدر:                       |         | سريال شناسنامه :  | شماره شناسنامه : |  |
| 🛷 نام پدر                      | نامه    | 🖋 سریال شناسن     | 🖋 شماره شناسنامه |  |
| شہرستان محل مىدور:             |         | استان محل مىدور : | کشور محل مندور:  |  |
| انتخاب نمائید                  | •       | انتخاب نمائيد     | انتخاب نمائید    |  |
| ايميل:                         |         | نام کاربری:       | شپر محل مىدور :  |  |
| ايميل                          |         | 🖉 نام کاربری      | انتخاب نمائید    |  |
| تكرار گذر واژه:                |         | گذر واژه:         | تلقن همراه:      |  |
| مج تکرار گذر واژه 🔍            |         | م گذر واژه        | 🛛 تلفن همراه     |  |
|                                |         |                   |                  |  |
| لا ثبتوذخیرەنبایی ل            |         |                   |                  |  |

شکل ۴) صفحه ثبت اطلاعات کارخانه و کارگاههای تولیدی

| صفحه: ۸ از ۵۵ | محرمانگی: فاقد طبقەبندی | کد: IFDA-En-FAC-S-Hlp | تهیه کننده: سازمان غذا و دارو |
|---------------|-------------------------|-----------------------|-------------------------------|
|---------------|-------------------------|-----------------------|-------------------------------|

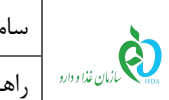

- نام کارخانه در این بخش وارد می شود.
- **نوع:** نوع کارخانه یا کارگاه تولیدی از لیست انتخاب شود.
- ملیت: ملیت صاحب کارخانه به یکی از حالتهای «ایرانی» و یا «غیر ایرانی» از لیست انتخاب شود.
   توجه: با انتخاب ملیت غیر ایرانی، فیلد کد ملی به فیلد شماره پاسپورت تغییر خواهد کرد و فیلدهای مربوط به شناسنامه غیرفعال خواهند شد.
  - کد ملی: کد ملی ده رقمی صاحب کارخانه بهصورت عددی وارد شود.
  - پاسپورت: (در صورت انتخاب ملیت غیر ایرانی) شماره پاسپورت صاحب کارخانه وارد شود.
  - تاریخ تولد: تاریخ تولد صاحب کارخانه از تقویم بازشونده به صورت شمسی و یا میلادی وارد شود.
    - جنسیت: جنسیت صاحب کارخانه از لیست انتخاب شود.
      - **نام:** نام صاحب کارخانه وارد شود.
      - **نام خانوادگی:** نام خانوادگی صاحب کارخانه وارد شود.
    - شماره شناسنامه: شماره شناسنامه صاحب كارخانه بهصورت عددي وارد شود.
      - سريال شناسنامه: سريال شناسنامه صاحب كارخانه وارد شود.
        - نام پدر: نام پدر صاحب کارخانه وارد شود.
    - **کشور محل صدور:** کشور محل صدور شناسنامه صاحب کارخانه از لیست انتخاب شود.
    - **استان محل صدور:** استان محل صدور شناسنامه صاحب کارخانه از لیست انتخاب شود.
  - شهرستان محل صدور: شهرستان محل صدور شناسنامه صاحب کارخانه از لیست انتخاب شود.
    - شهر محل صدور: شهر محل صدور شناسنامه صاحب كارخانه از ليست انتخاب شود.
  - نام کاربری: نام کاربری انتخابی صاحب کارخانه به صورت کاراکترهای انگلیسی و عددی وارد شود.
    - ایمیل: ایمیل معتبر صاحب کارخانه با فرمت صحیح (مانند test@ttac.ir) وارد شود.
      - تلفن همراه: شماره تلفن همراه صاحب كارخانه بهصورت كامل وارد شود.
  - گذرواژه: گذرواژه یا همان رمز عبور جهت ورود به سامانه وارد شود. طول آن حداقل باید ۶ کاراکتر باشد.
    - تكرار گذرواژه: گذرواژه انتخابی مجدد وارد شود.

| .: IFDA-En-FAC-S-Hlp محرمانگی: فاقد طبقهبندی صفحه: ۹ از ۵۵ | تهيه كننده: سازمان غذا و دارو |
|------------------------------------------------------------|-------------------------------|
|------------------------------------------------------------|-------------------------------|

| ω  | à               |
|----|-----------------|
| ۱, | ازمان غذا ودارو |

| نگارش: ۱٫۴         | سامانه ثبت اشخاص حقیقی و حقوقی                |
|--------------------|-----------------------------------------------|
| تاریخ: اردیبهشت ۹۷ | راهنمای ثبتنام کارخانه و کارتابل صاحب کارخانه |

*ثبت و ذخیره نهایی*: پس از تکمیل تمامی فیلدهای اطلاعاتی، گزینه ثبت و ذخیره نهایی فعال خواهد شد. با

 انتخاب این گزینه صفحهای مانند شکل ۵ نمایش داده می شود و کد تأییدیه به شماره تلفن همراه صاحب کارخانه

 ارسال می گردد.

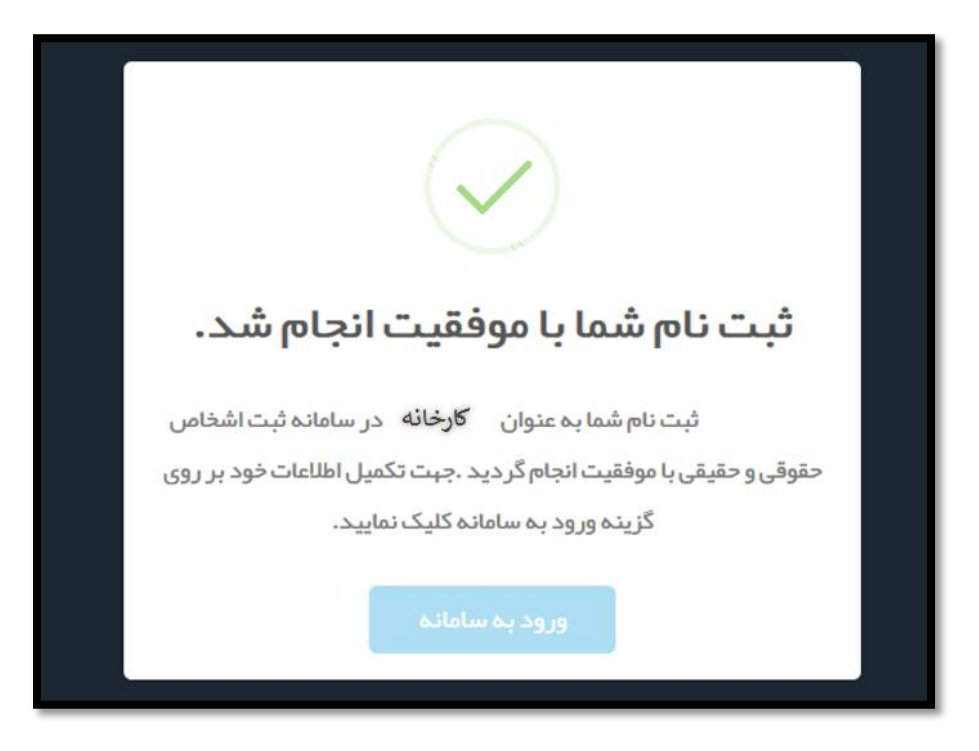

شکل ۵) ثبت و ذخیره نهایی

| <b>À</b>                 |
|--------------------------|
| الملاجع سازمان غذا ودارو |

| نگارش: ۱٫۴         | سامانه ثبت اشخاص حقیقی و حقوقی                |
|--------------------|-----------------------------------------------|
| تاریخ: اردیبهشت ۹۷ | راهنمای ثبتنام کارخانه و کارتابل صاحب کارخانه |

## ۲-۲ <mark>ورود به سامانه</mark>

جهت ورود به سامانه ثبت اشخاص حقیقی و حقوقی، مانند شکل ۶ گزینه «ثبت اشخاص حقیقی و حقوقی» از سامانه سازمان غذا و دارو (<u>http://www.ttac.ir</u>) انتخاب و یا آدرس سامانه ثبت اشخاص حقوقی و حقیقی (<u>https://entities.ttac.ir</u>) مانند شکل ۷ در مرورگر وارد شود.

| Islamic Republic of Iran<br>Ministry of Health and Medical Education<br>Food & Drug Administratin | المان فداودارو<br>IFDA     | مموری اعلای ایران<br>وزارت مساحث ومان و آموزش دینی<br>مانان خدادوارد<br>مینان مشاودارد |
|---------------------------------------------------------------------------------------------------|----------------------------|----------------------------------------------------------------------------------------|
|                                                                                                   |                            | ېرسش و پاسغ                                                                            |
| 👥 🕺 💿 🧱                                                                                           | ام کاربری                  | نام کاربری:                                                                            |
| استعلام کد رهگیری سامانه پشتیبان اشماص مقیقی و مقوقی آمارنامه                                     | کنمه عبور العنما و مستندات | کلمه عبور:                                                                             |
|                                                                                                   |                            | ارتباط با مدیر سامانه                                                                  |
|                                                                                                   | (S) 4 winim ui 2010 10ic   | باوایی رمز عبور باوایی زمز عبور                                                        |
| گواهی ملال مجوز ترفیص گمرک سامانه مجوز مصرف                                                       | IRC                        | فهرست بفشنامه ها                                                                       |

شکل ۶) سامانه سازمان غذا و دارو-ثبت اشخاص حقوقی و حقیقی

| سامانه ثبت اشخاص ح 🚯         | × + |
|------------------------------|-----|
| $\sim$                       |     |
| ( i https://entities.ttac.ir |     |
|                              |     |

شکل ۷) ورود به سامانه ثبت اشخاص حقوقی و حقیقی

| ò               | سامانه ثبت اشخاص حقیقی و حقوقی                | نگارش: ۱٫۴         |
|-----------------|-----------------------------------------------|--------------------|
| المان غذا ودارو | راهنمای ثبتنام کارخانه و کارتابل صاحب کارخانه | تاریخ: اردیبهشت ۹۷ |

در صفحه باز شده مانند شکل ۸ گزینه <mark>«ورود به سامانه»</mark> انتخاب شود. با انتخاب این گزینه صفحه «**ورود به سیستم**»

باز میشود.

|                                                                      | یکا و دارد<br>بل و دارد<br>س حقوقی و حقیقی           | کران کر<br>سازمان کر<br>سامانہ ثبت اشخاص |  |
|----------------------------------------------------------------------|------------------------------------------------------|------------------------------------------|--|
|                                                                      | ورود به سامانه                                       |                                          |  |
|                                                                      | ی<br>ثبت نام کارخانه/ کارگاه تولیدی                  | ثبت نام شرکت                             |  |
|                                                                      | المعنى مسلحية مسئول فتى<br>درخواست مىلاحيت مسئول فتى | ئىرى<br>ئېت نام امناف                    |  |
| مسئول فنی Q                                                          |                                                      |                                          |  |
| 📲 قيلم راهنماي درخواست مىلاحيت مسئول قنى                             |                                                      |                                          |  |
| تعلى حقوق هادى و عمارى اين سايت محلق به ساز هان غذا و دارواست.» ١٣٩٦ |                                                      |                                          |  |

شکل ۸) ورود به سامانه

| ساما | à                |
|------|------------------|
| · ما | بازمان غذا ودارو |

نام کاربری و رمز عبور مانند شکل ۹ در فیلدهای مربوطه وارد و دکمه ورود انتخاب شود.

| هشدار                                                                                                    | $\sim$                                                                                              |
|----------------------------------------------------------------------------------------------------|----------------------------------------------------------------------------------------------------|
| این سایت متعلق به سازمان غذا و داروی جمبوری اسلامی ایران است و یک درگاه دولتی محسوب می شود. تمام فعالیت های شما<br>در این سامانه تحت نظارت بوده و ثبت و ضبط می شود. استفاده از این سامانه. نشان دهنده آگاهی شما نسبت به نظارت همه<br>جانبه سازمان غذا و دارو بر عملکردتان در ارتباط با آن است که به جبت آشکار سازی هرگونه عمل مجرمانه مبورت می پذیرد.<br>سازمان غذا و دارو بر اساس قانون انتشار و دستر سیِ آزاد به اطلاعات مصوب ۱۳۸۸، آن بخش از اطلاعات را که جنبه محرمانه<br>دارند، مگر به دستور مقامات ذیصلاح، در اختیار هیچ شخص حقیقی یا حقوقی قرار نخواهد داد. | سازمان غذا و دارو                                                                                   |
| بر اساس قوانين و مقررات جمهوري اسلامي ايران به ويژه :<br>منابع                                                                                                    | <b>₽</b> (●                                                                                         |
| ۱ – قانون تشکیلات و قایت وزارت ببداشت، درمان و اموزش پز شکی معموب ۱۳۶۷<br>۲– قانون مربوط به مقرر ات امور پز شکی، دارویی و مواد خور دنی و آشامیدنی معموب ۱۳۳۴ و اصلاحات بعدی آن<br>۳– قانون مواد خور دنی و آشامیدنی و آر ایشی و ببداشتی معموب ۱۳۴۶ و آیین نامههای اجرایی آن<br>۴– ضابطه موضوع بند پ ماده ۷ قانون احکام دانمی برنامه های توسعه کشور (معموب ۱۱/۱۱–۱۳۹۵ مجلس شورای اسلامی)                                                                                                    | 🗆 من را بخاطر بسپار<br>ورود به سیستم                                                                |
| ۵- تبصره ۲ ماده ۵ ماده قانون مبارزه با قاچاق کالا و ارز<br>هر نوع دسترسی و فعالیت غیر مجاز در سامانه حاضر و سایر سامانههای سازمان، پیگرد قانونی خواهد داشت. ورود به این<br>سامانه با نام کاربری و کلمه عبور شما، بیانگر پذیرش مسئولیتهای قانونی مربوطه توسط شخص شما بوده و ضروری است که در<br>حفظ کلمه عبور خود کوشا باشید و آن را در اختیار هیچ فرد دیگری قرار ندهید.                                                                                                    | ر مز عبور را فراموش کر <u>ده ام</u><br>نام کار بری څود را فراموش کر د <u>ه ام</u><br><u>ثبت نام</u> |
| تمامی حقوق بر ای سازمان غذا و دارو محفوظ است.                                                                                                    |                                                                                                    |

شکل ۹) ورود نام کاربری و رمز عبور

**توجه**: پس از اولین ورود به سامانه ثبت اشخاص حقیقی و حقوقی صفحهای جهت تغییر رمز عبور کاربر مانند شکل ۱۰

نمایش داده می شود. رمز عبور فعلی و رمز عبور جدید و تکرار رمز عبور جدید در فیلدهای مربوطه وارد و دکمه مست انتخاب شود. با انتخاب این دکمه صفحهای با عنوان «داشبورد من» نمایش داده می شود.

|                    | تغییر رمز عبور                 |
|--------------------|--------------------------------|
| خود را تغییر دهید. | کاربر محترم رمز عبور           |
| •                  | رمز عبور فعلی<br>رمز عبور جدید |
| 0                  | تکرار رمز عبور<br>جدید         |
|                    | ثبت                            |

شکل ۱۰) تغییر رمز عبور

| سامانه ثبنا | à                |
|-------------|------------------|
| راهنمای ث   | مازمان غذا ودارو |

| مانه ثبت اشخاص حقیقی و حقوقی               | نگارش: ۱٫۴         |
|--------------------------------------------|--------------------|
| نمای ثبتنام کارخانه و کارتابل صاحب کارخانه | تاریخ: اردیبهشت ۹۷ |

# ۳ پیکربندی سامانه

پیکربندی و منوهای عملیاتی سامانه ثبت اشخاص حقوقی و حقیقی مانند شکل ۱۱ شامل موارد زیر است:

- د. نمای کلی: نمای شروع کار با سامانه نشان داده شده است.
- ۲. منوهای عملیاتی: منوی اصلی جهت دسترسی به انواع فعالیتهای سامانه ثبت اشخاص حقیقی و حقوقی است.
  - ۳. داشبورد من: فیلدهای اطلاعاتی هر منو در این قسمت نمایش داده می شود.
    - ۴. خروج: به منظور خروج از حساب کاربری این گزینه در دسترس است.

|    |                       |        | ■<br>داشبورد من | 0                |
|----|-----------------------|--------|-----------------|------------------|
| U) | 1                     |        | مارتاطها        |                  |
|    | کشور دنان مندور :     | :pu    | نام کاربری:     | 1000000          |
| T  | т Jal                 |        |                 | نه بروایل من     |
| ~  | استان محل محور:       | کد طی: | نام فالوادگى:   | > اطلبات کارداند |
|    | ν pl                  |        | 100             | 🖬 اطاعات شعب     |
|    | شېرستان مدل مدور:<br> |        | جنسيتد          |                  |
|    | * u                   |        | ώ.              |                  |
|    | شير عل مدور :         |        | شەرە قىناسنامە: |                  |
|    | م<br>العيش            |        |                 | Ċ                |
|    |                       |        |                 |                  |
|    |                       |        |                 |                  |

شکل ۱۱) پیکربندی سامانه ثبت اشخاص حقوقی و حقیقی صاحب کارخانه

| صفحه: ۱۴ از ۵۵ | محرمانگی: فاقد طبقەبندی | کد: IFDA-En-FAC-S-Hlp | تهیه کننده: سازمان غذا و دارو |
|----------------|-------------------------|-----------------------|-------------------------------|
|----------------|-------------------------|-----------------------|-------------------------------|

| نگارش: ۱٫۴         | سامانه ثبت اشخاص حقیقی و حقوقی                | à                     |
|--------------------|-----------------------------------------------|-----------------------|
| تاریخ: اردیبهشت ۹۷ | راهنمای ثبتنام کارخانه و کارتابل صاحب کارخانه | ۱۵۸ سازمان غذا و دارو |

# ۴ منوهای عملیاتی

# ۲-۴ <mark>پروفایل من</mark>

با کلیک بر روی «پروفایل من» از قسمت منوهای کاربری زیرمنوهای <mark>اطلاعات پایه، اطلاعات محل سکونت، ارتباطات، تصاویر</mark> و گواهی امضاء مانند شکل ۱۲ جهت ثبت اطلاعات شخصی صاحب کارخانه نمایش داده میشود. توضیحات هر بخش در ادامه شرح داده شده است.

| ور مرج<br>مرج       |         | ≡<br>داشبورد من             | 0                                      |
|---------------------|---------|-----------------------------|----------------------------------------|
| کثور بدل مدور:      | نام:    | اطلعات پایه<br>نام کاربری : | صاحب کار <del>فان</del> ه <del>+</del> |
| ۲<br>ناما           |         |                             | ~ پروفایل من                           |
| استان محل مبذور:    | کد ملی: | نام خانوادگی :              | اطلعات پايه                            |
| * på                |         |                             | ا اطلعات محل سكونت                     |
| شير ستان محل مىدور: |         | جنسيتد                      | ا ارتباطات                             |
| <sup>۲</sup>        | т       | نن                          | ا تساویر                               |
| شېر محل مىدور :     |         | شماره شناسنامه:             | ا دواهی امتناء                         |
| r på                |         |                             | > اطلاعات کار فانه                     |
| (Had                |         |                             | III اطالنات شعب                        |
|                     |         |                             |                                        |
|                     |         |                             |                                        |
|                     |         |                             |                                        |

شکل ۱۲) پروفایل من

| Lu 💦                 | سامانه ثبت اشخاص حقیقی و حقوقی                | نگارش: ۱٫۴         |
|----------------------|-----------------------------------------------|--------------------|
| بازمان غذا ودارو راه | راهنمای ثبتنام کارخانه و کارتابل صاحب کارخانه | تاریخ: اردیبهشت ۹۷ |

#### ۴–۱–۱ <mark>اطلاعات پایه</mark>

با کلیک بر روی منو «اطلاعات پایه» اطلاعات وارد شده در هنگام ثبت نام بهصورت پیشفرض مانند شکل ۱۳ نمایش داده میشوند. در صورتی که مشخصات نمایش داده شده با استعلام صورت گرفته از ثبت احوال مورد تایید قرار گرفته باشند این مشخصات غیرقابل ویرایش میباشند. در <mark>غیر این صورت با کلیک</mark> بر روی دکمه موری امکان تغییر مشخصات وجود خواهد

داشت. توضیحات فیلدهای نمایش داده شده در ادامه شرح داده شده است.

| ی دریج              |          | =               |                     |
|---------------------|----------|-----------------|---------------------|
|                     |          | داشبور د من     | 0                   |
|                     |          | مياي تلطالها    | مادب کار فاته 🕶     |
| کشور محل مىدور:     | نام: :   | نام کاربری:     |                     |
| مران<br>ایران       |          |                 | ~ پروفایل من        |
| استان محل مىدور:    | کد ملی:  | نام خانوادگی :  | اطلعات پایه         |
| ۶<br>م              |          |                 | ا اطلاعات محل سكونت |
| شیر ستان محل میدور: |          | جنسيت           | ارتباطات            |
| م م                 | <b>y</b> | نن              | ا تمناوير           |
| شیر محل مىدور :     |          | شماره شناسنامه: | ة كواهى امضاء       |
| قم                  |          |                 | > اطلاعات کار فادہ  |
| .Adval              |          |                 | 🛱 اطاعات شعب        |
|                     |          |                 |                     |
|                     |          |                 |                     |
|                     |          |                 |                     |
|                     |          |                 |                     |

شكل ١٣) ويرايش اطلاعات

- نام کاربری: در این فیلد نام کاربری تعریف شده کاربر در زمان ثبت نام نمایش داده می شود.
  - **نام**: نام صاحب کارخانه با اطلاعات ثبت شده در زمان ثبت نام نمایش داده می شود.
- نام خانوادگی: نام خانوادگی صاحب کارخانه با اطلاعات ثبت شده در زمان ثبت نام نمایش داده می شود.
- کد ملی: کد ملی صاحب کارخانه با اطلاعات ثبت شده در زمان ثبت نام به صورت خود کار نمایش داده می شود.
- **جنسیت:** جنسیت صاحب کارخانه با اطلاعات ثبت شده در زمان ثبت نام به صورت خودکار نمایش داده می شود.
- شماره شناسنامه: شماره شناسنامه صاحب کارخانه با اطلاعات زمان ثبت نام به صورت خودکار نمایش داده می شود

که در صورت تایید از سمت ثبت احوال، قابلیت تغییر ندارد.

| IFDA-En-F محرمانگی: فاقد طبقهبندی صفحه: ۱۶ از ۵۵ | تهیه کننده: سازمان غذا و دارو کد: AC-S-Hlp |
|--------------------------------------------------|--------------------------------------------|
|--------------------------------------------------|--------------------------------------------|

| à               | سامانه ثبت اشخاص حقیقی و حقوقی                | نگارش: ۱٫۴         |
|-----------------|-----------------------------------------------|--------------------|
| المان غذا ودارو | راهنمای ثبتنام کارخانه و کارتابل صاحب کارخانه | تاریخ: اردیبهشت ۹۷ |

- کشور محل صدور: کشور محل صدور شناسنامه صاحب کارخانه با اطلاعات ثبت شده در زمان ثبت نام نمایش داده می شود که در صورت تایید از سمت ثبت احوال، قابلیت تغییر ندارد.
- استان محل صدور: استان محل صدور شناسنامه صاحب کارخانه با اطلاعات ثبت شده در زمان ثبت نام نمایش
   داده می شود که در صورت تایید از سمت ثبت احوال، قابلیت تغییر ندارد.
- شهرستان محل صدور: شهرستان محل صدور شناسنامه صاحب کارخانه با اطلاعات ثبت شده در زمان ثبت نام
   نمایش داده می شود که در صورت تایید از سمت ثبت احوال، قابلیت تغییر ندارد.
- شهر محل صدور: شهر محل صدور شناسنامه صاحب کارخانه با اطلاعات ثبت شده در زمان ثبت نام نمایش داده
   می شود و در صورت تایید از سمت ثبت احوال، قابلیت تغییر ندارد.

جهت ویرایش مشخصات نمایش داده شده بر روی دکمه مروری کلیک شود. در صورتی که اطلاعات از سمت ثبت احوال تایید نشده باشد، فیلدهای شماره شناسنامه، کشور محل صدور، استان محل صدور، شهرستان محل صدور و شهر محل صدور با قابلیت ویرایش مانند شکل ۱۴ نمایش داده می شوند. پس از انجام ویرایش و تغییر اطلاعات بر روی دکمه

| شود. | کلیک |
|------|------|
|------|------|

| ® کروچ                      |                        |          | Ξ               |                            |
|-----------------------------|------------------------|----------|-----------------|----------------------------|
|                             |                        |          | داشبور د من     | 0                          |
|                             |                        |          | مياريتاهالها    | مادے کار ذاتھ <del>ہ</del> |
|                             | 🔹 کشور محل مىدور :     | :nü      | نام کاربری :    |                            |
| Y                           | ايران                  |          |                 | ~ پروفايل من               |
|                             | • استان محل مندور :    | کد ملی : | نام فانوادگی :  | مرايات پايه                |
| *                           | βŋ                     |          |                 | اطلاعات محل سكونت          |
|                             | 🔹 شپر ستان محل مبدور : |          | جنسيت:          | ا ارتباطت                  |
| ,                           | ρā                     | ,        | نن              | التماوير                   |
|                             | 🔹 شېر محل مىدور :      |          | شماره شناسنامه: | • دورهی ،مصد               |
| т                           | ρā                     |          |                 | > اطلاعات کارخانه          |
| لا ئىت ئەيپرات 🖌 ئىت ئەرباق |                        |          |                 | 🖬 اطلعات شعب               |
|                             |                        |          |                 |                            |
|                             |                        |          |                 |                            |
|                             |                        |          |                 |                            |
|                             |                        |          |                 |                            |
|                             |                        |          |                 |                            |

شكل ۱۴) ويرايش اطلاعات پايه

| صفحه: ۱۷ از ۵۵ | محرمانگی: فاقد طبقەبندی | کد: IFDA-En-FAC-S-Hlp | تهیه کننده: سازمان غذا و دارو |
|----------------|-------------------------|-----------------------|-------------------------------|
|----------------|-------------------------|-----------------------|-------------------------------|

| à                    | سامانه ثبت اشخاص حقیقی و حقوقی                | نگارش: ۱٫۴         |
|----------------------|-----------------------------------------------|--------------------|
| ۲۵۸ سازمان غذا ودارو | راهنمای ثبتنام کارخانه و کارتابل صاحب کارخانه | تاریخ: اردیبهشت ۹۷ |

#### ۲-۱-۴ اطلاعات محل سکونت

با کلیک بر روی منو «اطلاعات محل سکونت»، فیلدهای اطلاعاتی جهت افزودن محل سکونت صاحب کارخانه مانند شکل ۱۵ نمایش داده میشوند. لازم به ذکر است درصورتی که اطلاعات محل سکونت از قبل وارد شده باشند، اطلاعات وارد شده را در همین بخش میتوان ویرایش نمود. توضیحات فیلدهای نمایش داده شده در ادامه شرح داده شده است.

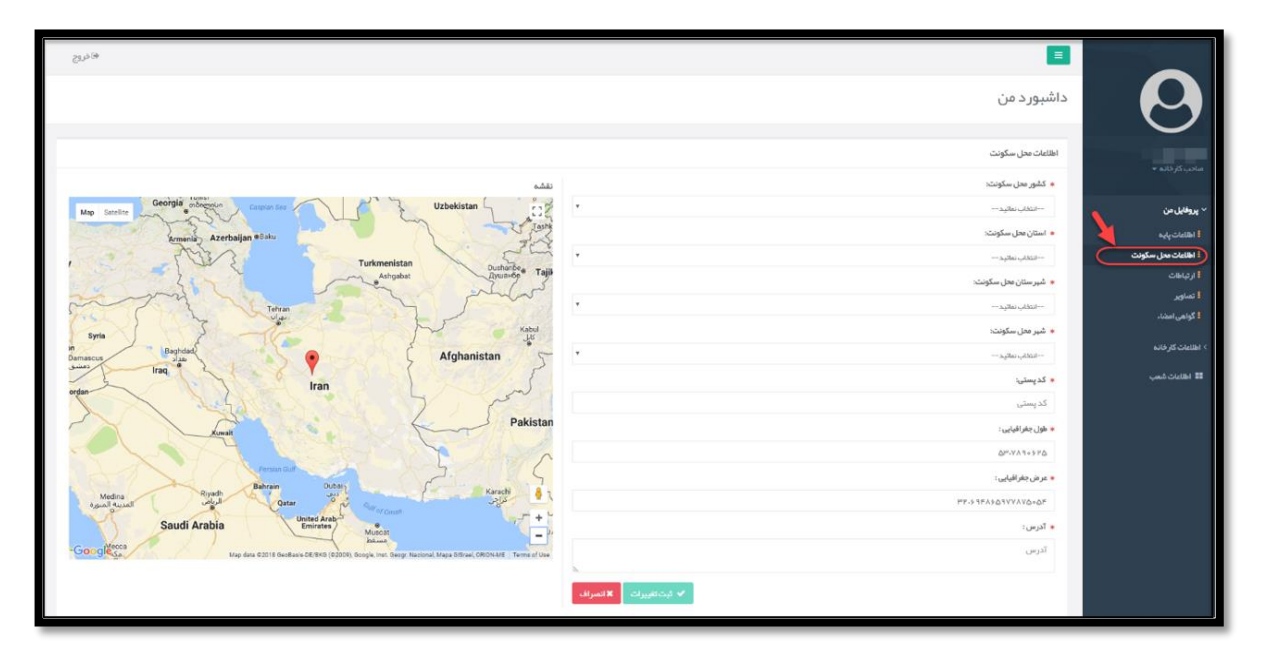

شكل ١۵) اطلاعات محل سكونت

- کشور محل سکونت: کشور محل سکونت صاحب کارخانه از لیست انتخاب شود. تکمیل این فیلد الزامی است.
- **استان محل سكونت:** استان محل سكونت صاحب كارخانه از ليست انتخاب شود. تكميل اين فيلد الزامي است.
- شهرستان محل سکونت: شهرستان محل سکونت صاحب کارخانه از لیست انتخاب شود. تکمیل این فیلد الزامی
   است.
  - شهر محل سكونت: شهر محل سكونت صاحب كارخانه از ليست انتخاب شود. تكميل اين فيلد الزامي است.
- کد پستی: کد پستی محل سکونت صاحب کارخانه به صورت عددی و با طول ۱۰ رقم وارد شود. تکمیل این فیلد
   الزامی است.

| صفحه: ۱۸ از ۵۵ | محرمانگى: فاقد طبقەبندى | کد: IFDA-En-FAC-S-Hlp  | تهیه کننده: سازمان غذا و دارو |
|----------------|-------------------------|------------------------|-------------------------------|
| صفحه. ۱۸ از ۵۵ | محرمانكي. فاقد طبقةبندي | II DA LITTAC 5 Hip .33 | چیه کننده. شارمان عدا و دارو  |

| à                                          | سامانه ثبت اشخاص حقیقی و حقوقی                | نگارش: ۱٫۴         |
|--------------------------------------------|-----------------------------------------------|--------------------|
| مانيان غذا ودارو<br>۱۳۵۸ کاريان غذا و دارو | راهنمای ثبتنام کارخانه و کارتابل صاحب کارخانه | تاریخ: اردیبهشت ۹۷ |

- **طول او عرض <sup>۲</sup> جغرافیایی:** در صورت اطلاع از <mark>طول و عرض جغرافیایی محل سکونت،</mark> اعداد مربوطه وارد شوند.

با ورود این اطلاعات نشانی محل مطابق با اطلاعات وارد شده مانند شکل ۱۶ بر روی نقشه با نشانگر 🍸 مشخص می شود. تکمیل این فیلد و یا انتخاب آدرس از روی نقشه الزامی است.

**توجه**: در صورت عدم اطلاع از طول و عرض جغرافیایی، ب<mark>ا انتخاب محل سکونت بر روی نقشه این فیلد بهصورت</mark> <mark>خودکار تکمیل م</mark>یشود.

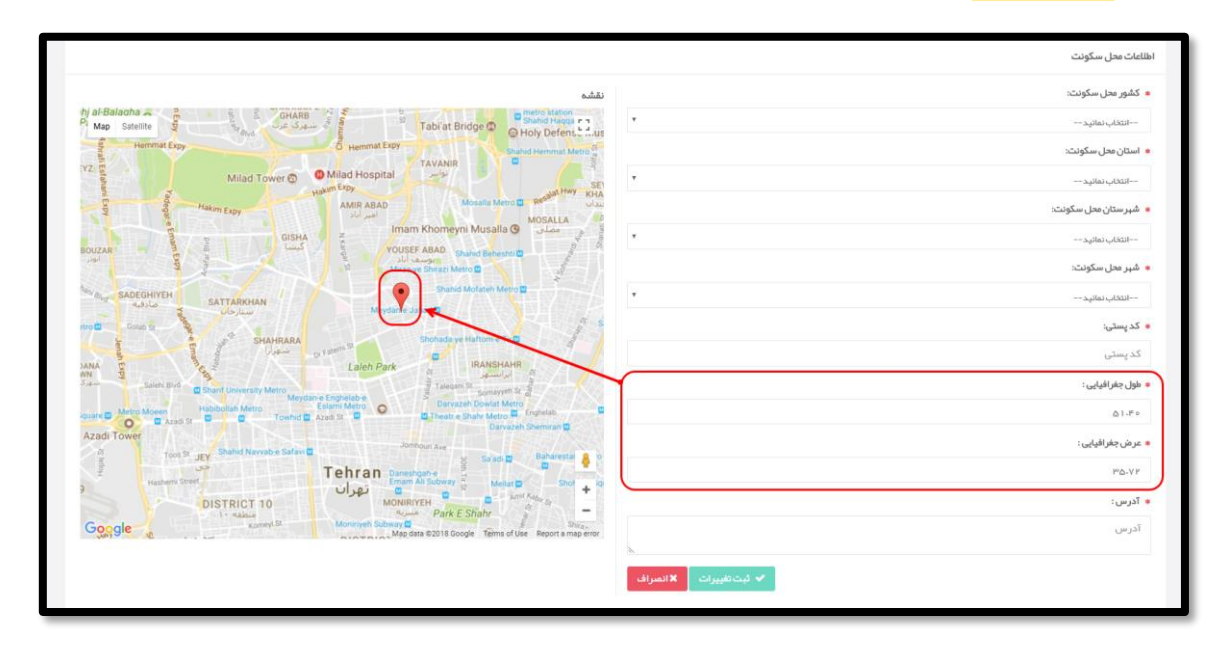

شکل ۱۶) طول و عرض جغرافیایی محل سکونت

- آدرس: آدرس محل سکونت صاحب کارخانه وارد شود.

# <sup>1</sup> Longitude

| Ş.               | سامانه ثبت اشخاص حقیقی و حقوقی                | نگارش: ۱٫۴         |
|------------------|-----------------------------------------------|--------------------|
| مازمان غذا ودارو | راهنمای ثبتنام کارخانه و کارتابل صاحب کارخانه | تاریخ: اردیبهشت ۹۷ |

|                                                                                                    | مشقن                          | • کشور محل سکونت:        |
|----------------------------------------------------------------------------------------------------|-------------------------------|--------------------------|
| Map Satellite JAMSHIDIYEH                                                                                                    |                               | انقاب نمائید             |
| SHARRARA Water Organization Of Tehran                                                                                                    |                               | ۱ استان محل سکونت:       |
| Laleh Park                                                                                                    | IRANS                         | انتخاب نمانید            |
| Imam Khomeini Hospital 🔮                                                                                                    |                               | ه شپرستان محل سکونت:     |
| A 1at Kowsar St B Notant St B Technology Polytechnic B                                                                                                    | it some                       | انتخاب، نمائهد           |
| Meydan e Englielatio                                                                                                    | 02<br>Darvazeh Di             | ۰ شپر محل سکونت:         |
| Towned @ Azadi St B @ B Ingitala St B Theatre Shahr Metro                                                                                                    | C Ferdon .                    | انتخاب نمائيد            |
|                                                                                                    |                               | ، کدپستی:                |
| Shahor Navabe Safavilli Arathayaan 5                                                                                                    | ri Ave B                      | كدپستى                   |
| AZARBAYJAN National Jewelry                                                                                                    | Moseum                        | ا طول جغرافیایی:         |
| ann st<br>general Street Street Street Monhadam Museum                                                                                                    |                               | \$1.PP\$\$1.AVP\$\$1.31F |
| SOUTH SALSABIL HOR SQUARE B C Hassen Aba                                                                                                    | t Metro                       | : عرض جغرافیایی :        |
| T 10 B MONIRIYEH Park E Shu                                                                                                    | hr 🚦 🔔                        | PD-59810090109P39        |
| Kommel Stationary B Kommel Stationary B |                               | ا آدرس :                 |
| Golestan Golestan Map data @2018 Google Terms of Use Rep                                                                                                    | Talace 121<br>ort a map error | آذرس                     |
|                                                                                                    | 35                            |                          |

شکل ۱۷) انتخاب آدرس محل سکونت بر روی نقشه

– **ثبت تغییرات: با** کلیک بر روی دکمه 🔨 <del>بت تغیرات</del> اطلاعات وارد شده، ثبت می شوند.

پس از ثبت اطلاعات، فیلدهای نمایش داده شده غیرفعال میشوند. در صورت تغییر اطلاعات وارد شده و ویرایش آنها، بر

روی دکمه 🖍 ویرایش که در شکل ۱۸ مشخص شده است، کلیک شود. پس از کلیک بر روی این دکمه، فیلدها فعال شده و با

| برا <sup>ت</sup> کلیک شود. | ر روی دکمه 🗸 ثبت تغی | طلاعات جديد وارد و ب | لمایش داده میشوند. ا | بليت ويرايش و تغيير اطلاعات ن | قاب |
|----------------------------|----------------------|----------------------|----------------------|-------------------------------|-----|
|----------------------------|----------------------|----------------------|----------------------|-------------------------------|-----|

| 8×9                                                                                                    | ≡<br>داشبورد من      | 0                  |
|----------------------------------------------------------------------------------------------------|----------------------|--------------------|
|                                                                                                    | اطلعك محل سكونت      | ماص کارخانه ۲      |
| نقشه                                                                                                    | کشور محل سکونٹ:      |                    |
| Map Satellar Georgia advento Carpantier Uzbekistan                                                            | •                    | ~ پروفايل من       |
| America Azerbaijan 960lu                                                                                      | استان محل سکونیته:   | اطلعات يأيه        |
| Terimanistan                                                                                                  | •                    | اطلاعات محل سكونت  |
| Attgabat Dunande Tajja                                                                                        | شیر ستان محل سکونت:  | ا رجانات           |
| month Terran                                                                                                  |                      | ا تساویر           |
| time 1 3 - We want                                                                                            | شېر مىل بىكونىت:     | ا گواهی اعضاء      |
| Samagas Baghdad Afohanistan                                                                                   |                      | > اطلاعات کار خانه |
| trag *                                                                                                    | کدیستی:              | 🖬 اطاعات قمب       |
| ordan Iran                                                                                                    |                      |                    |
| Pakistan                                                                                                    | طون جغرافيايي :      |                    |
|                                                                                                    | QIP.VA \$ = 5 PQ     |                    |
| Prime Gut                                                                                                    | ور في حقد الماني :   |                    |
| Medina Ryadh Bahrain Duban Karach &                                                                           | PP-1 3PA16397/A2040F |                    |
| Saudi Arabia United Arab                                                                                      |                      |                    |
| Generaldecea                                                                                                  | 100                  |                    |
| Kap data 62019 Geobare DE BHD (62009) Google, Inat: Geogr. Nacional, Mapa Distrael, ONICH-ME.   Terms of Data | 8                    |                    |
| (                                                                                                    | المورد اينش          |                    |

شكل ١٨) ويرايش اطلاعات محل سكونت

| صفحه: ۲۰ از ۵۵ | محرمانگی: فاقد طبقەبندی | کد: IFDA-En-FAC-S-Hlp | تهیه کننده: سازمان غذا و دارو |
|----------------|-------------------------|-----------------------|-------------------------------|
|----------------|-------------------------|-----------------------|-------------------------------|

| k<br>k           | سامانه ثبت اشخاص حقیقی و حقوقی                | نگارش: ۱٫۴         |
|------------------|-----------------------------------------------|--------------------|
| سازمان غذا ودارو | راهنمای ثبتنام کارخانه و کارتابل صاحب کارخانه | تاريخ: ارديبهشت ۹۷ |

#### ۴–۱–۳ ارتباطات

با کلیک بر روی منو «ارتباطات»، فیلدهای اطلاعاتی جهت <mark>افزودن راههای ارتباطی با صاحب کارخانه مانند</mark> شکل ۱۹ نمایش داده میشوند. راههای ارتباطی با صاحب کارخانه اعم از <mark>شماره تلفن همراه، ایمیل، فکس و تلفن را میتوان</mark> اضافه و حذف نمود. توضیحات مربوط به فیلدهای اطلاعاتی در ادامه شرح داده شده است.

**توجه**: راههای ارتباطی اصلی برای تمامی ذینفعان سامانه از جمله مسئولین سازمان غذا و دارو قابل مشاهده و مبنای ارتباطی خواهند بود.

| خروج |        |       |       |          |              |          | E                                                                                                    | 0                                              |
|------|--------|-------|-------|----------|--------------|----------|----------------------------------------------------------------------------------------------------|------------------------------------------------|
|      |        |       |       |          |              |          | ارتباطات                                                                                                    | ما <i>حب</i> کارخانه <del>-</del>              |
|      |        |       |       | 🕇 افزودن | امل شرکتها   | ديران عا | این شماره همراه ویست الکترونیک شما برای تمامی ذینفعان سامانه (از جمله م                                                   | ~ پروفایل من                                   |
|      | عمليات | مقدار | عنوان | 8        | عبنای ارتباط | باشد و د | متعامی استخدام جنابهایی و مستویین سار مان عدا و دارو ۱ با شما قابل رویت می<br>با شما قرار خواهد گرفت.                     | اطلاعات پايه<br>اطلاعات وي                     |
|      |        |       |       |          |              |          | * شماره همراه اصلی :                                                                                                    | ، المتنا <sup>ل</sup> مثل متلولك<br>: ارتباطات |
|      |        |       |       |          | ⇔ تغيير      | 0        |                                                                                                    | تمناوير                                        |
|      |        |       |       |          |              |          | * ایمیل امىلى :                                                                                                    | 🚦 گواهی امضاء                                  |
|      |        |       |       |          | ⇔ تغيير      | 0        |                                                                                                    | > اطلاعات کارخانہ                              |
|      |        |       |       |          |              |          | ⊘ شماره همراه شما هنوز فعال نشده است .                                                                                    | 👪 اطلاعات شعب                                  |
|      |        |       |       |          |              |          | ا کد ارسال شده به شماره همراه خود را وارد نمایید:<br>کد تاییدیه<br>۵ هید ۵ ارسل که قیمیه موجد                             | 📾 فایل راهنما                                  |
|      |        |       |       |          |              |          | ⊘ ایمیل شما هنوز تایید نشده است.<br>ا کدارسال شده به ایمیل خود را وارد نمایید:<br>کد تاییدیه<br>♥ هید ℃ ارسلکه فیدیه هیده |                                                |

#### شکل ۱۹) ارتباطات

شماره همراه اصلی: شماره تلفن همراه صاحب کارخانه با اطلاعات ثبت شده در زمان ثبتنام بهصورت خودکار در این فیلد نمایش داده میشود. شماره همراه می بایست با کد ارسال شده به تلفن همراه صاحب کارخانه مورد تایید قرار گیرد. به این منظور کد ارسال شده به تلفن همراه در فیلد مشخص شده در شکل ۲۰ وارد شده و بر روی دکمه
 قرار گیرد. به این منظور کد ارسال شده به تلفن همراه در فیلد مشخص شده در شکل ۲۰ وارد شده و بر روی دکمه
 تعید کلیک شود. همچنین در صورت نیاز به اصلاح و تغییر شماره، با ورود شماره جدید و کلیک بر روی دکمه

| صفحه: ۲۱ از ۵۵ | محرمانگی: فاقد طبقەبندی | کد: IFDA-En-FAC-S-Hlp | تهیه کننده: سازمان غذا و دارو |
|----------------|-------------------------|-----------------------|-------------------------------|
|----------------|-------------------------|-----------------------|-------------------------------|

|                  | سامانه ثبت اشخاص حقیقی و حقوقی                | نگارش: ۱٫۴         |
|------------------|-----------------------------------------------|--------------------|
| مازمان غذا ودارو | راهنمای ثبتنام کارخانه و کارتابل صاحب کارخانه | تاریخ: اردیبهشت ۹۷ |

توجه: در صورتی که کد تاییدیه به شماره تلفن همراه ارسال نشده است، بر روی دکمه 🕝 ارسال کدتاییدیه مجدد

کلیک شود تا کد تاییدیه مجدداً به شماره تلفن همراه وارد شده، ارسال گردد.

| <sup>6</sup> ئرچ                                                                                                    |                                                                                                    |              |
|----------------------------------------------------------------------------------------------------|----------------------------------------------------------------------------------------------------|--------------|
|                                                                                                    | داشبورد من                                                                                                    |              |
|                                                                                                    | ارتباطت<br>اکترخانه ب                                                                                           | ماحب         |
| استابرای تمامی دیدیندان سامانه از جداد مدیر ان عامل شرکتیا متفاضی استخدام جدایمالی و مسئولین ساز مان غذا و دار و )<br>ترتباط با ماد اور خواهد کرفت.<br>- اختلاب اعتباد | این شمار ه همراه ویست الکترونیک ش<br>با ماه اقبل رویت می باشد و مبنای ارز<br>ایل من                             | 43.x ~       |
| ہ عنوان ملدار عملیات                                                                                                    | عات پایه 🔹 شعاره همراه اصلی :                                                                                   | шы 1         |
| 💿 🎞 تغيير                                                                                                    | عات محل سکونت<br>دهه -                                                                                          | aa 1<br>44 1 |
|                                                                                                    | ی ایمیل اسلی :<br>زیر                                                                                           | ا تما        |
| ي تغيير ⊂ ا                                                                                                    | هي اهضاء                                                                                                    | ا كوا،       |
| esturi.                                                                                                    | ت کار خانه                                                                                                    | kellibil <   |
| بدر اوارد تمایید:                                                                                                    | ا کد ار سال شده به شماره همراه خود<br>للعات شعب                                                                 | ы 💷          |
|                                                                                                    | 5 C C C C C C C C C C C C C C C C C C C                                                                         |              |
|                                                                                                    |                                                                                                    |              |
|                                                                                                    | 🛇 ایمیل شما هنوز تایید نشده است.                                                                                |              |
| رد تعليد:                                                                                                    | کد ار سال شده به ایمیل خود را وارد                                                                              |              |
|                                                                                                    | 22 تاييديه                                                                                                    |              |
|                                                                                                    | nzie nie zwie nie zwie nie zwie nie zwie nie zwie nie zwie nie zwie nie zwie nie zwie nie zwie nie zwie nie zwi |              |
|                                                                                                    |                                                                                                    |              |
|                                                                                                    |                                                                                                    |              |
|                                                                                                    |                                                                                                    |              |

شکل ۲۰) تایید شماره همراه اصلی

ایمیل اصلی: ایمیل صاحب کارخانه با اطلاعات ثبت شده در زمان ثبتنام به صورت خودکار در این فیلد نمایش داده می شود. ایمیل می بایست با کد ارسال شده به آدرس ایمیل صاحب کارخانه مورد تایید قرار گیرد. به این منظور کد ارسال شده به ایمیل در فیلد مشخص شده در شکل ۲۱ وارد شده و بر روی دکمه ان تاید کلیک شود. همچنین در صورت شده به ایمیل در فیلد مشخص شده در شکل ۲۱ وارد شده و بر روی دکمه تاید کلیک شود. همچنین در صورت نیاز به اصلاح و تغییر ایمیل، با ورود ایمیل جدید و کلیک بر روی دکمه تاید می توان آن را تغییر داد.
 توجه: در صورتی که کد تاییدیه به ایمیل ارسال نشده است، بر روی دکمه تاید می توان آن را تغییر داد.
 توجه: در صورتی که کد تاییدیه به ایمیل ارسال نشده است، بر روی دکمه تاید می توان آن را تغییر داد.
 توجه: در صورتی که کد تاییدیه به ایمیل ارسال نشده است، بر روی دکمه تاید کنید می توان آن را تغییر داد.

| صفحه: ۲۲ از ۵۵ | محرمانگی: فاقد طبقەبندى | کد: IFDA-En-FAC-S-Hlp | تهیه کننده: سازمان غذا و دارو |
|----------------|-------------------------|-----------------------|-------------------------------|
|                |                         | -                     |                               |

| نگارش: ۱٫۴         | سامانه ثبت اشخاص حقیقی و حقوقی                | ò                     |
|--------------------|-----------------------------------------------|-----------------------|
| تاریخ: اردیبهشت ۹۷ | راهنمای ثبتنام کارخانه و کارتابل صاحب کارخانه | ۲۵۸ کازمان غذا و دارو |

| • خروج | ,      |        |       |                      |             |                            | •                                                                                                    |                        |
|--------|--------|--------|-------|----------------------|-------------|----------------------------|----------------------------------------------------------------------------------------------------|------------------------|
|        |        |        |       |                      |             |                            | داشبورد من                                                                                                    |                        |
|        |        |        |       |                      |             |                            |                                                                                                    | $\smile$               |
|        |        |        |       |                      |             |                            | ارتباطات                                                                                                    |                        |
|        |        |        |       | 🛇 انتخاب نوع ارتياط: | 6-1-1       |                            |                                                                                                    |                        |
| ٣      |        |        |       | انتخاب نمائيد        | يداو دارو ٢ | عبعانی و مستونین سار مان : | این سفاره هنراه وست اندرونید، سفا برای نفانی دیدهای معانی دیدها سافانه از چفته مدیران عامل سرحتها مناصی استخدام<br>با شما قابل رویت می باشد و مبنای ارتباط با شما قرار خواهد گرفت. | ~ پروفايل من           |
|        | عمليات | مالدار | منوان |                      |             |                            | • شماره همراه اصلی:                                                                                                    | اطلاعات پايم           |
|        |        |        |       |                      | ⇔ تەيير     | 0                          |                                                                                                    | اطلاعات محل سكونت      |
|        |        |        |       |                      |             |                            | 🔹 ايميل اسلى :                                                                                                    | ارتیاطت<br>اتصادی      |
|        |        |        |       |                      | 🛱 تەيير     | 0                          |                                                                                                    | ا تیر<br>ا گواهی امضاد |
|        |        |        |       |                      |             |                            | 🛇 شماره همراه شما هنوز فعال نشده است .                                                                                                    | > اطالبات که فاده      |
|        |        |        |       |                      |             |                            | <mark>ا</mark> کد ارسال شده به شماره همراه خود را وارد نمایید:                                                                                                    |                        |
|        |        |        |       |                      |             |                            | كدتاييديه                                                                                                    | ÇALIL CALIBIT III      |
|        |        |        |       | N                    |             |                            | 🖉 تلييد 🖉 ارسال كد تابيديه مجدد                                                                                                    |                        |
|        |        |        |       |                      |             |                            | 🖉 ایمیل شما هنوز تایید نشده است.                                                                                                    |                        |
|        |        |        |       |                      |             | - <b>*</b>                 | ا کد ار سال شده به ایمیل خود را وارد نمایید:                                                                                                    |                        |
|        |        |        |       |                      |             |                            | كدتابيديه                                                                                                    |                        |
|        |        |        |       |                      |             |                            | 💿 تاييد 🕲 ارسال كذات يديده موجدد                                                                                                    |                        |
| -      |        |        |       |                      |             |                            |                                                                                                    |                        |
|        |        |        |       |                      |             |                            |                                                                                                    |                        |
|        |        |        |       |                      |             |                            |                                                                                                    |                        |

شکل ۲۱) تایید ایمیل اصلی

**توجه**: پس از تایید شماره همراه و ایمیل اصلی آیکون 📨 مانند شکل ۲۲ در کنار فیلد شماره تلفن همراه نمایش

داده میشود.

| ەنرچ<br>فرچ                            | ے<br>داشبورد من                                                                                                    |
|----------------------------------------|----------------------------------------------------------------------------------------------------|
| we) get                                | ارتىلىك<br>مىنى كارىك •                                                                                                    |
| تاباندانيد<br>ه عنوان مقدار عطيات<br>ه | <ul> <li>پروانل من</li> <li>پاشاه امار روز می باشد و میزیار ترابها باشا قرار دواهد گرفت.</li> <li>اختمات پایه</li> <li>اختمات پایه</li> <li>اختمات بیان</li> <li>اختمات می سکونت</li> </ul> |
|                                        | اردینات<br>ا تصویر<br>۱ کومی است.                                                                                                    |
|                                        | مانامات کار خانمه<br>دانامات شمب .<br>188 د                                                                                                    |
|                                        |                                                                                                    |
|                                        |                                                                                                    |
|                                        |                                                                                                    |

شکل ۲۲) شماره همراه و ایمیل اصلی تاییده شده

– افزودن راههای ار تباطی: جهت افزودن سایر راههای ارتباطی، با انتخاب دکمه + <sup>افزودن</sup> فرمی مطابق شکل ۲۳

نمایش داده می شود که با انتخاب راه ار تباطی مورد نظر از لیست نمایش داده شده در شکل ۲۴، فیلدی جهت افزودن

| صفحه: ۲۳ از ۵۵ | محرمانگی: فاقد طبقەبندی | کد: IFDA-En-FAC-S-Hlp | تهیه کننده: سازمان غذا و دارو |
|----------------|-------------------------|-----------------------|-------------------------------|
|----------------|-------------------------|-----------------------|-------------------------------|

| ò               | سامانه ثبت اشخاص حقیقی و حقوقی                | نگارش: ۱٫۴         |
|-----------------|-----------------------------------------------|--------------------|
| المان غذا ودارو | راهنمای ثبتنام کارخانه و کارتابل صاحب کارخانه | تاریخ: اردیبهشت ۹۷ |

اطلاعات نمایش داده می شود. با ورود اطلاعات و کلیک بر روی دکمه «تایید» راه ارتباطی انتخاب شده به اطلاعات

کاربری افزوده شده و در لیستی مانند شکل ۲۵ نمایش داده میشود.

|                                                            | 🖬 ارتباط                                                 |
|------------------------------------------------------------|----------------------------------------------------------|
| <ul> <li>پست الکترونیک :</li> <li>پست الکترونیک</li> </ul> | <ul> <li>∗ نوع ارتباط:</li> <li>پست الکترونیک</li> </ul> |
| ✓ تایید 🗙 انمىراك                                          |                                                          |

### شکل ۲۳) افزودن راه ارتباطی

|                   | ارتباط        |
|-------------------|---------------|
| * پست الکترونیک : | * نوع ارتباط: |
| پست الکترونیک     | پست الکترونیک |
|                   | انتخاب نمائید |
|                   | پست الکترونیک |
| ✓ تایید × انمراف  | تلفن همراه    |
|                   | فکس           |
|                   | تلفن          |

شکل ۲۴) لیست افزودن راه ارتباطی

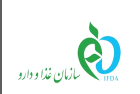

|                                                         |   | # | عنوان         | مقدار | عمليات |
|---------------------------------------------------------|---|---|---------------|-------|--------|
|                                                         |   | 1 | تلفن همراه    |       | Û      |
| ر میں دینی .                                            | 0 | ۲ | پست الکترونیک |       | Û      |
| : hal                                                   |   |   |               |       |        |
| . يەمەن ر                                               | 0 |   |               |       |        |
| en des dat liné tota la del casa da                     |   |   |               |       |        |
| ستر بیتر ان سنا مقور خان سنده است .                     |   |   |               |       |        |
| : ار سال شده به شماره همراه خود را وارد نمایید:<br>د «ا |   |   |               |       |        |
| د تاييدية                                               |   |   |               |       |        |
| تایید 🖉 ار سال کد تابیدیه مجدد                          |   |   |               |       |        |
|                                                         |   |   |               |       |        |
| یمیل شما هنوز تایید نشده است.                           |   |   |               |       |        |

شکل ۲۵) سایر راههای ارتباطی افزوده شده

| ودارو |
|-------|

| نگارش: ۱٫۴         | سامانه ثبت اشخاص حقیقی و حقوقی                |
|--------------------|-----------------------------------------------|
| تاریخ: اردیبهشت ۹۷ | راهنمای ثبتنام کارخانه و کارتابل صاحب کارخانه |

#### ۴-1-۴ <mark>تصاویر</mark>

با کلیک بر روی منو «تصاویر»، فیلدهایی جهت افزودن <mark>تصاویر مدارک شخصی صاحب کارخانه م</mark>انند شکل ۲۶ نمایش داده میشود. تصاویر مربوط به <mark>کارت ملی، شناسنامه و عکس پرسنلی</mark> صاحب کارخانه با فرمتهای PNG و JPEG و با حجم حداکثر ۲۰۰ کیلوبایت بارگذاری شوند.

| وري<br>م                                                                                                    | ≡<br>داشبورد من                                                                               | 0                                                                                                    |
|----------------------------------------------------------------------------------------------------|-----------------------------------------------------------------------------------------------|----------------------------------------------------------------------------------------------------|
|                                                                                                    | تساویر<br>ارمت نسوی (قابل) بارگذاری 7460 و مداکلر مجم قابل ۲۰۰ کیلوایت می باشد.               | ماحب کارخآنه 🕶                                                                                                    |
| : المالية المالية عنهم المالية المالية ال | : تمور گرت علي:<br>No file doom [ Choose File]<br>بني<br>No file doom [ Choose File]<br>کو لو | پوطار من<br>ا اطاعات بایه<br>ا اطاعات سار سکونت<br>ا تریشان<br>ا کوانی است.<br>> اطاعات کار خانه<br>> اطاعات کار خانه<br>۲ داشان کار خانه |
|                                                                                                    |                                                                                               |                                                                                                    |

شکل ۲۶) تصاویر

| .ی صفحه: ۲۶ از ۵۵ | محرمانگی: فاقد طبقهبند | کد: IFDA-En-FAC-S-Hlp | تهیه کننده: سازمان غذا و دارو |
|-------------------|------------------------|-----------------------|-------------------------------|
|-------------------|------------------------|-----------------------|-------------------------------|

| à                | سامانه ثبت اشخاص حقیقی و حقوقی                | نگارش: ۱٫۴         |
|------------------|-----------------------------------------------|--------------------|
| بازمان غذا ودارو | راهنمای ثبتنام کارخانه و کارتابل صاحب کارخانه | تاریخ: اردیبهشت ۹۷ |

#### ۲-۱-۴ <mark>گواهی امضا</mark>

<mark>ثبت اسناد رسمی</mark> مانند شکل ۲۷ نمایش داده میشود. توضیحات فیلدهای اطلاعاتی مربوطه در ادامه شرح داده شده است.

| ەدرى<br>ب                                                                    |             |                                         |                       |                         |
|------------------------------------------------------------------------------|-------------|-----------------------------------------|-----------------------|-------------------------|
|                                                                              |             |                                         | ىپور د من             |                         |
|                                                                              |             |                                         |                       |                         |
|                                                                              |             |                                         | اهی امضاء             | کوا<br>مناحب کارخانیه + |
| وشعيث تاييد شده                                                              |             |                                         |                       |                         |
| فر مت تصویر قابل بارگذاری IPEO PNG و حداکثر حجم قابل ۰ - ۲ کیلوبایت می باشد. |             | 🔹 تاريخ گواهي امضاء :                   | 🔹 شماره گواهی امشاء : | ~ پروفایل من            |
|                                                                              |             | ThedAtebateA =                          |                       | ALL CLUBIT              |
| <ul> <li>افزودن تسویر امضاد :</li> </ul>                                     |             | • استان:                                | • شماره دفترخانه :    | ا اللاعات محل سكونت     |
| Sold 2. No file choses Choose File                                           | •           | اتقاب تعاثيد                            |                       | ا ارتباهت               |
|                                                                              |             | • شير :                                 | • شېرستان:            | ا تساویر                |
|                                                                              | *           | انتاباب تعاثيد                          |                       |                         |
|                                                                              |             |                                         |                       | > اطلاعات کار خانه      |
|                                                                              | ت 🗙 اتميراف | ا الله الله الله الله الله الله الله ال |                       | 🖬 (طالمات شمپ           |
|                                                                              |             |                                         |                       |                         |
|                                                                              |             |                                         |                       |                         |
|                                                                              |             |                                         |                       |                         |
|                                                                              |             |                                         |                       |                         |
|                                                                              |             |                                         |                       |                         |
|                                                                              |             |                                         |                       |                         |
|                                                                              |             |                                         |                       |                         |
|                                                                              |             |                                         |                       |                         |
|                                                                              |             |                                         |                       |                         |
|                                                                              |             |                                         |                       |                         |
|                                                                              |             |                                         |                       |                         |

شکل ۲۷) اسناد گواهی امضاء

- شماره گواهی امضاء: شماره گواهی امضا به صورت عددی وارد شود. تکمیل این فیلد الزامی است.
- تاریخ گواهی امضاء: تاریخ صدور گواهی امضا از تقویم باز شونده انتخاب شود. تکمیل این فیلد الزامی است.
- شماره دفترخانه: شماره دفترخانه ثبت گواهی امضا به صورت عددی وارد شود. تکمیل این فیلد الزامی است.
  - **استان:** استان محل دفترخانه ثبت گواهی امضا از لیست انتخاب شود. تکمیل این فیلد الزامی است.
- شهرستان: شهرستان محل دفترخانه ثبت گواهی امضا از لیست انتخاب شود. تکمیل این فیلد الزامی است.
  - شهر: شهر محل دفترخانه ثبت گواهی امضا از لیست انتخاب شود. تکمیل این فیلد الزامی است.
- افزودن تصویر امضاء: تصویر گواهی امضا صاحب کارخانه با فرمتهای PNG و JPEG و حجم حداکثر ۲۰۰
   کیلوبایت بارگذاری شود. تکمیل این فیلد الزامی است.

**توجه:** جهت اصلاح و تغییر تصویر گواهی امضا، میبایست تصویر جدید بارگذاری شود. با بارگذاری تصویر جدید، تصویر قدیمی بهصورت خودکار حذف میشود.

| صفحه: ۲۷ از ۵۵ | محرمانگى: فاقد طبقەبندى | کد: IFDA-En-FAC-S-Hlp | تهيه كننده: سازمان غذا و دارو |
|----------------|-------------------------|-----------------------|-------------------------------|
|----------------|-------------------------|-----------------------|-------------------------------|

| ò                | سامانه ثبت اشخاص حقیقی و حقوقی                | نگارش: ۱٫۴         |
|------------------|-----------------------------------------------|--------------------|
| مازمان غذا ودارو | راهنمای ثبتنام کارخانه و کارتابل صاحب کارخانه | تاریخ: اردیبهشت ۹۷ |
|                  |                                               |                    |

با کلیک بر روی دکمه
 با کلیک بر روی دکمه

پس از ثبت اطلاعات، فیلدهای نمایش داده شده غیرفعال میشوند. در صورت تغییر اطلاعات وارد شده و نیاز به ویرایش آنها، بر روی دکمه مرویرایش که در شکل ۲۸ مشخص شده است، کلیک شود. پس از کلیک بر روی این دکمه، فیلدها فعال شده و با قابلیت ویرایش و تغییر اطلاعات نمایش داده میشوند. اطلاعات جدید وارد شود و بر روی دکمه منا می کلیک

شود.

| ونریج<br>ا                                                                  |                                              | ≡<br>داشبورد من                                   | 0                                                    |
|-----------------------------------------------------------------------------|----------------------------------------------|---------------------------------------------------|------------------------------------------------------|
| د منها منها منها منها منها منها منها منها                                   |                                              | گواهی،امشا،                                       | مادب کارخانه +                                       |
| فرحت تصوير قابل باركداری 17EO (2004 و حدائثر جيم قابل ۱۰۰ کیلوبایت می باشد. | تاریخ گواهی است. :<br>۱۳۹۷ - ۷ - ۱۹۰۷ - ۱۳۹۷ | شماره گونهی امشاء :                               | <ul> <li>پروفایل من</li> <li>الطاعات باده</li> </ul> |
| • افزودن تصویر امضاد :                                                      | استان :                                      | شماره دفتر خانه :                                 | ا اطلاعات محل سکونت<br>ا اطلاعات محل سکونت           |
| seld 2 No file choose File                                                  | التقالي نمائون                               |                                                   | I ارتباطات                                           |
|                                                                             |                                              | - Sheered                                         | ا تصاویر                                             |
|                                                                             |                                              | - میں میں اور اور اور اور اور اور اور اور اور اور | ا دواهی امتناء                                       |
|                                                                             |                                              | all an decent                                     | > اطلاعات کارخانہ                                    |
|                                                                             | المرابش ا                                    |                                                   | 🖬 اطاعات شعب                                         |
|                                                                             |                                              |                                                   |                                                      |
|                                                                             |                                              |                                                   |                                                      |
|                                                                             |                                              |                                                   |                                                      |
|                                                                             |                                              |                                                   |                                                      |
|                                                                             |                                              |                                                   |                                                      |
|                                                                             |                                              |                                                   |                                                      |
|                                                                             |                                              |                                                   |                                                      |
|                                                                             |                                              |                                                   |                                                      |

شکل ۲۸) ویرایش گواهی امضاء

| صفحه: ۲۸ از ۵۵ | محرمانگی: فاقد طبقەبندی | کد: IFDA-En-FAC-S-Hlp | تهیه کننده: سازمان غذا و دارو |
|----------------|-------------------------|-----------------------|-------------------------------|
|----------------|-------------------------|-----------------------|-------------------------------|

| سامان                             | سامانه ثبت اشخاص حقیقی و حقوقی                | نگارش: ۱٫۴         |
|-----------------------------------|-----------------------------------------------|--------------------|
| <sup>بازمان غذا ودارو</sup> راهند | راهنمای ثبتنام کارخانه و کارتابل صاحب کارخانه | تاریخ: اردیبهشت ۹۷ |

#### ۴-۱-۴ گواهی پایان خدمت

با کلیک بر روی منو «گواهی پایان خدمت»، فیلدهایی جهت افزودن اطلاعات و مدارک پایان خدمت صاحب کارخانه مانند شکل ۲۹ نمایش داده میشود. این منو تنها برای مدیران عامل با جنسیت «مرد» نمایش داده میشود. توضیحات مربوط به فیلدهای اطلاعاتی در ادامه شرح داده شده است.

| <i>ب</i> ن دروج (     |                                                       |          |                |          |                  |                                    |
|-----------------------|-------------------------------------------------------|----------|----------------|----------|------------------|------------------------------------|
|                       |                                                       |          |                |          | داشبورد من       |                                    |
| وشعیت: تایید شده      |                                                       |          |                |          |                  | $\sim$                             |
|                       |                                                       |          |                |          | گواهی پایان خدمت | میادب کار خانہ 👻                   |
| ه ۲ کیلوبایت می باشد. | فرمت تصویر قابل بارگذاری JPEG PNG و حداکثر حجم فایل ۰ |          | 🔹 تاريخ پايان: |          | 🔹 تاريخ شروع :   | ~ پروفايل من                       |
|                       |                                                       | <b>m</b> | تاريخ          | <b>m</b> | تاريخ            | اطلاعات پايه                       |
|                       | 🔹 تصویر :                                             |          | 🔹 شماره کارت : |          | • تاريخ مىدور :  | اطلاعات محل سكونت                  |
| 🛳 آيلود               | No file chosen Choose File                            |          |                | m        | تاريخ            | ارتباطات                           |
|                       |                                                       |          |                |          | • نوع:           | ا تماوير                           |
|                       |                                                       |          |                | •        | انتخاب نمائيد    | : کواهی امضاء<br>اگماه، بابان خدمت |
|                       |                                                       |          |                |          |                  |                                    |
|                       |                                                       | انصراف 🛛 | 🖍 ثبت تغییرات  |          |                  | > اطلاعات کارخانہ                  |
|                       |                                                       |          |                |          |                  | 📰 اطلاعات شعب                      |
|                       |                                                       |          |                |          |                  |                                    |
|                       |                                                       |          |                |          |                  |                                    |
|                       |                                                       |          |                |          |                  |                                    |
|                       |                                                       |          |                |          |                  |                                    |
|                       |                                                       |          |                |          |                  |                                    |
|                       |                                                       |          |                |          |                  |                                    |

شکل ۲۹) گواهی پایان خدمت

- تاريخ شروع: تاريخ شروع خدمت صاحب كارخانه از تقويم بازشونده انتخاب شود. تكميل اين فيلد الزامي است.
  - تاریخ پایان: تاریخ پایان خدمت صاحب کارخانه از تقویم بازشونده انتخاب شود. تکمیل این فیلد الزامی است.
- تاريخ صدور: تاريخ صدور گواهی پايان خدمت صاحب كارخانه از تقويم بازشونده انتخاب شود. تكميل اين فيلد
   الزامی است.
  - شماره کارت: شماره کارت پایان خدمت صاحب کارخانه به صورت عددی وارد شود. تکمیل این فیلد الزامی است.
    - **نوع:** نوع انجام یا معافیت از خدمت صاحب کارخانه انتخاب شود. تکمیل این فیلد الزامی است.
- بارگذاری تصویر گواهی پایان خدمت: تصویر گواهی پایان خدمت صاحب کارخانه با فرمتهای PNG یا JPEG
   و حجم حداکثر ۲۰۰ کیلوبایت بارگذاری شود. تکمیل این فیلد الزامی است.
  - **ثبت تغییرات:** با کلیک بر روی دکمه 🖍 <sup>بت تغیرات</sup> اطلاعات وارد شده ثبت می شوند.

| صفحه: ۲۹ از ۵۵ | محرمانگی: فاقد طبقەبندى | کد: IFDA-En-FAC-S-Hlp | تهیه کننده: سازمان غذا و دارو |
|----------------|-------------------------|-----------------------|-------------------------------|
|----------------|-------------------------|-----------------------|-------------------------------|

| سامانه ثب              | سامانه ثبت اشخاص حقیقی و حقوقی                | نگارش: ۱٫۴         |
|------------------------|-----------------------------------------------|--------------------|
| انان نذا ودارو راهنمای | راهنمای ثبتنام کارخانه و کارتابل صاحب کارخانه | تاریخ: اردیبهشت ۹۷ |

پس از ثبت اطلاعات، فیلدهای نمایش داده شده غیرفعال میشوند. در صورت تغییر اطلاعات وارد شده و نیاز به ویرایش آنها، بر روی دکمه مویرایش که در شکل ۳۰ مشخص شده است، کلیک شود. پس از کلیک بر روی این دکمه، فیلدها فعال شده و با قابلیت ویرایش و تغییر اطلاعات نمایش داده میشوند. اطلاعات جدید وارد و بر روی دکمه من شکتیرات کلیک شود.

| ه دروج<br>ا                                                                                                    | -                                      | اشبور د من                                                                      |                                                                                                    |
|----------------------------------------------------------------------------------------------------|----------------------------------------|---------------------------------------------------------------------------------|----------------------------------------------------------------------------------------------------|
| ى مىڭ ئىمىرى قۇرىيا يىلارىنى 1964 مەلتەر بىرىكەنچە ئەتلەر مەركەتتەر بىلارىدى بىرىكەت بىرىمەت بىرىمەت                                                                                                    | • ئارىخ پايان:                         | گواهی پایان خدمت<br>• تاریخ شروع :                                              | صاحب کار ڈانہ 🕶                                                                                                    |
| ب تمور : ۲۰ مرکز ۲۰۰۰ مرکز ۲۰۰۰ مرکز ۲۰۰۰ مرکز ۲۰۰۰ مرکز ۲۰۰۰ مرکز ۲۰۰۰ مرکز ۲۰۰۰ مرکز ۲۰۰۰ مرکز ۲۰۰۰ مرکز ۲۰۰<br>۱۹۳۵ - ۲۰۰۰ مرکز ۲۰۰۰ مرکز ۲۰۰۰ مرکز ۲۰۰۰ مرکز ۲۰۰۰ مرکز ۲۰۰۰ مرکز ۲۰۰۰ مرکز ۲۰۰۰ مرکز ۲۰۰۰ مرکز ۲۰۰۰ مرکز ۲۰۰۰<br>۱۹۳۵ - ۲۰۰۰ مرکز ۲۰۰۰ مرکز ۲۰۰۰ مرکز ۲۰۰۰ مرکز ۲۰۰۰ مرکز ۲۰۰۰ مرکز ۲۰۰۰ مرکز ۲۰۰۰ مرکز ۲۰۰۰ مرکز ۲۰۰۰ مرکز ۲۰۰۰ | ۲۰۰۰ ۲۰۰۰ ۲۰۰۰ ۲۰۰۰ ۲۰۰۰ ۲۰۰۰ ۲۰۰۰ ۲۰۰ | × المنابعة مدور:<br>• الريخ مدور:<br>× المالية مدور:<br>• الريخ<br>بالمالية مدت | <ul> <li>پروفیل عن</li> <li>ا اطلبات پایه</li> <li>ا اطلبات پایه</li> <li>ا اطلبات محل سیکونت</li> <li>۱ اورلیاطات</li> <li>ا معاویدر</li> <li>ا کوامی ایلین خدمت</li> <li>۱ کوامی ایلین خدمت</li> <li>۱ کوامی ایلین خدمت</li> </ul> |
|                                                                                                    |                                        |                                                                                 | ∖ الفلنيات گرفته<br>ﷺ اطلايات شعب                                                                                                    |

شکل ۳۰) ویرایش گواهی پایان خدمت

| نگارش: ۱٫۴         | سامانه ثبت اشخاص حقیقی و حقوقی                | ò                              |
|--------------------|-----------------------------------------------|--------------------------------|
| تاریخ: اردیبهشت ۹۷ | راهنمای ثبتنام کارخانه و کارتابل صاحب کارخانه | ۱۲DA سازمان غذا و دارو<br>۱۲DA |

## ۲-۴ <mark>اطلاعات کارخانه</mark>

با کلیک بر روی «<mark>اطلاعات کارخانه»</mark> از قسمت منوهای کاربری زیرمنوهای <u>اطلاعات پایه و حوزه فعالیت</u> مانند شکل ۳۱ جهت

ثبت اطلاعات کارخانه نمایش داده میشوند. توضیحات هر بخش در ادامه شرح داده شده است.

| <sup>6)</sup> کرارج | =             |                                    |
|---------------------|---------------|------------------------------------|
|                     | داشبورد من    |                                    |
|                     |               | $\sim$                             |
|                     | مراد حلولها   | مبادب کار فانه 🕶                   |
| نام تجاری :         | نام فارسی :   |                                    |
| نام تجارى           | کار خانه تستی | > پروفایل من                       |
|                     | نام الگلیسی:  | <ul> <li>اطلعات کارخانه</li> </ul> |
|                     | نام انگلیسی   | مرار تاهلاها ا                     |
| م الدوليش .<br>م ال |               | ا حوزہ فعالیت                      |
|                     |               | 🖬 اطلعات شعب                       |
|                     |               |                                    |
|                     |               |                                    |
|                     |               |                                    |
|                     |               |                                    |
|                     |               |                                    |
|                     |               |                                    |
|                     |               |                                    |
|                     |               |                                    |
|                     |               |                                    |
|                     |               |                                    |
|                     |               |                                    |
|                     |               |                                    |
|                     |               |                                    |
|                     |               |                                    |

شکل ۳۱) اطلاعات کارخانه

| صفحه: ۳۱ از ۵۵ | محرمانگی: فاقد طبقەبندی | کد: IFDA-En-FAC-S-Hlp | تهیه کننده: سازمان غذا و دارو |
|----------------|-------------------------|-----------------------|-------------------------------|
|----------------|-------------------------|-----------------------|-------------------------------|

| نگارش: ۱٫۴         | سامانه ثبت اشخاص حقیقی و حقوقی                | à                |
|--------------------|-----------------------------------------------|------------------|
| تاریخ: اردیبهشت ۹۷ | راهنمای ثبتنام کارخانه و کارتابل صاحب کارخانه | بازمان غذا ودارو |

#### ۲–۴–۱ <mark>اطلاعات پایه</mark>

با کلیک بر روی منو «اطلاعات پایه»، اطلاعات ثبتی کارخانه در سازمان ثبت اسناد مانند شکل ۳۲ بهصورت پیش فرض با اطلاعات ثبت شده در زمان ثبت نام و همچنین فیلدهایی جهت ورود اطلاعات تکمیلی نمایش داده می شوند. توضیحات فیلدهای اطلاعاتی در ادامه شرح داده شده است.

| 56 J.                                                                                                    |                |                  |
|----------------------------------------------------------------------------------------------------|----------------|------------------|
| (Den)                                                                                                    |                | $\frown$         |
|                                                                                                    | داشبورد من     |                  |
|                                                                                                    |                |                  |
|                                                                                                    | مرايات والمالي |                  |
| نام تغاري:                                                                                                    | نام قارسی:     | مناحب دار حانه 🕶 |
| نام تجاری                                                                                                    | کار خانه تستی  | > پر وقابل من    |
|                                                                                                    | نام انگلیسی:   |                  |
|                                                                                                    | نام انگلیسی    |                  |
| All and the state of the state of the state |                | ا موزه العاليت   |
|                                                                                                    |                |                  |
|                                                                                                    |                |                  |
|                                                                                                    |                |                  |
|                                                                                                    |                |                  |
|                                                                                                    |                |                  |
|                                                                                                    |                |                  |
|                                                                                                    |                |                  |
|                                                                                                    |                |                  |
|                                                                                                    |                |                  |
|                                                                                                    |                |                  |
|                                                                                                    |                |                  |
|                                                                                                    |                |                  |
|                                                                                                    |                |                  |
|                                                                                                    |                |                  |
|                                                                                                    |                |                  |

شکل ۳۲) اطلاعات پایه

- نام فارسی: نام فارسی کارخانه با اطلاعات وارد شده در زمان ثبت نام نمایش داده می شود.
  - نام تجارى: نام تجارى كارخانه وارد شود.
  - **نام انگلیسی:** نام کارخانه به انگلیسی وارد شود.
  - ثبت تغییرات: با انتخاب دکمه
     ۲ بنتشیرات
     اطلاعات وارد شده ثبت می شوند.

پس از ثبت اطلاعات، فیلدهای نمایش داده شده غیرفعال میشوند. در صورت تغییر اطلاعات وارد شده و نیاز به ویرایش آنها، بر روی دکمه مورایش که در شکل ۳۳ مشخص شده است، کلیک شود. پس از کلیک بر روی این دکمه، فیلدها فعال شده و با قابلیت ویرایش و تغییر اطلاعات نمایش داده میشوند. اطلاعات جدید وارد شده و بر روی دکمه میشود. شود.

| صفحه: ۳۲ از ۵۵ | محرمانگى: فاقد طبقەبندى | کد: IFDA-En-FAC-S-Hlp | تهیه کننده: سازمان غذا و دارو |
|----------------|-------------------------|-----------------------|-------------------------------|
| _              |                         |                       |                               |

| نگارش: ۱٫۴         | سامانه ثبت اشخاص حقیقی و حقوقی                | à                    |
|--------------------|-----------------------------------------------|----------------------|
| تاریخ: اردیبهشت ۹۷ | راهنمای ثبتنام کارخانه و کارتابل صاحب کارخانه | ۲۵۸ سازمان غذا ودارو |

| ھررچ        |                |                   |
|-------------|----------------|-------------------|
|             | داشبورد من     | 0                 |
|             | مرابع تابع     | _                 |
| مېاري:      | نام قارسی: نام | مناحب کارخانه 👻   |
| نام تجاری   | کار خانه تستی  | > پروفایل من      |
|             | نام انگلیسی :  | ~ اطلاعات كارفاته |
|             | نام انگلیسی    | اطلعات پايده      |
| الم المرابض |                | ا حوزه فعاليت     |
|             |                | 💷 اطاعات شعب      |
|             |                |                   |

شکل ۳۳) ویرایش اطلاعات پایه کارخانه

| صفحه: ۳۳ از ۵۵ | محرمانگى: فاقد طبقەبندى | کد: IFDA-En-FAC-S-Hlp | تهیه کننده: سازمان غذا و دارو |
|----------------|-------------------------|-----------------------|-------------------------------|
|                |                         |                       |                               |

| à                | سامانه ثبت اشخاص حقیقی و حقوقی                | نگارش: ۱٫۴         |
|------------------|-----------------------------------------------|--------------------|
| مازمان غذا ودارو | راهنمای ثبتنام کارخانه و کارتابل صاحب کارخانه | تاریخ: اردیبهشت ۹۷ |

#### ۲-۲-۴ حوزه فعالیت

با کلیک بر روی منو «حوزه فعالیت»، صفحهای مانند شکل ۳۴ حاوی تمامی حوزههای قابل فعالیت و مرتبط با فرآوردههای سلامت محور نمایش داده می شود. هر حوزه فعالیت شامل زمینه های فعالیت توزیع سراسری، تولید، ثبت، صادرات، واردات فوریتی، واردات ثبتی و توزیع استانی می باشد. زمینه های فعالیت هر حوزه با کلیک بر روی علامت اور کنار نام هر حوزه مانند فوریتی، واردات ثبتی و توزیع استانی می باشد. زمینه های فعالیت هر حوزه با کلیک بر روی علامت در کنار نام هر حوزه مانند شکل ۴۴ مالی زمینه می با کلیک مر موی علامت محور نمایش داده می شود. هر حوزه فعالیت شامل زمینه های فعالیت توزیع سراسری، تولید، ثبت، صادرات، واردات فوریتی، واردات ثبتی و توزیع استانی می باشد. زمینه های فعالیت هر حوزه با کلیک بر روی علامت اور کنار نام هر حوزه مانند شکل ۳۵ نمایش داده می شوند. توضیحات مربوط به نحوه انتخاب حوزه فعالیت های کارخانه در ادامه شرح داده شده است. توجه: در هنگام جستجوی مسئول فنی، مسئولین فنی ای که حوزه فعالیت شان با حوزه فعالیت کارخانه تطبیق داشته

<mark>باشد، نمایش داده میشوند.</mark> بنابراین حوزههای فعالیت کارخانه از فیلد «حوزه فعالیت» میبایست بهدرستی و بهصورت کامل انتخاب شوند.

| الله المراجع المراجع الم |                   |
|----------------------------------------------------------------------------------------------------|-------------------|
| داشبورد من                                                                                                    |                   |
| حوزه فعاليت                                                                                                    | $\smile$          |
| <ul> <li>گزارد دارون</li> <li>آن پرزان پزشکی</li> </ul>                                                                                                    | مناحب کارخانه 🕶   |
| 🔹 🖏 مکنل های تغذیه ای                                                                                                    | > پروفایل من      |
| <ul> <li>از ارزیش و بیداشتی</li> <li>از از اشامیدنی</li> </ul>                                                                                                    | ~ اطلاعات كارخانه |
| 🕨 اداروهای طبیعی                                                                                                    | اطلاعات پايه      |
| 🗕 الاسباب بازی وانوازم کودک<br>اها 🖥 الا مزدومات داروین                                                                                                    | ا حوزه فعاليت     |
| 🛸 🗟 دارو های سنتی                                                                                                    | 📰 اطلاعات شعب     |
| • 🖉 العدان وزه                                                                                                    |                   |
| — الاعدى دودت<br>الأسر فشك                                                                                                    |                   |
| 👛 🗟 مواد پیش ساز و تحت کنتر ل                                                                                                    |                   |
| 🕨 🗊 گپاهان داروی                                                                                                    |                   |
| 📲 او مواد اولیه دارو                                                                                                    |                   |
| <ul> <li>تەرەد لەرە تېبېزات پزشكى</li> <li>ب</li> </ul>                                                                                                    |                   |
|                                                                                                    |                   |
| لائتمارات الاسراف المراقع                                                                                                    |                   |

- شکل ۳۴) انتخاب حوزههای فعالیت
- با انتخاب دکمه «ویرایش»، امکان ویرایش اطلاعات وارد شده در این صفحه میباشد.

| صفحه: ۳۴ از ۵۵ | محرمانگی: فاقد طبقەبندی | کد: IFDA-En-FAC-S-Hlp | تهیه کننده: سازمان غذا و دارو |
|----------------|-------------------------|-----------------------|-------------------------------|
|----------------|-------------------------|-----------------------|-------------------------------|

| سامانه ثبت اشخاص حقيق        | نگارش: ۱٫۴         | ò                     |
|------------------------------|--------------------|-----------------------|
| الا راهنمای ثبتنام کارخانه و | تاریخ: اردیبهشت ۹۷ | ١٢٥٨ بازمان غذا ودارو |

| داشبورد من            | $\Theta$          |
|-----------------------|-------------------|
| حوزه فعاليت           | مادب کار ڈانہ 👻   |
| 📾 🗆 فراورده دارویی    | > پروفایل من      |
| 🗅 🗦 توزیع سراسری      | × اطلاعات کارخانہ |
| 🗅 🗐 توليد             |                   |
| ◘ ⊜ېت                 | المتعالية         |
| الم 🖉 🗅 🗐 مادرات      |                   |
| 🗅 📃 وار دات فوریتی    | 📰 اطلاعات شعب     |
| 🗅 📃 وار دات ثبتی      |                   |
| 🗅 🛛 توزیع استانی      |                   |
| 📒 📒 تجہیزات پزشکی     |                   |
| 📒 📒 مکمل های تغذیه ای |                   |
| 📒 📒 آز ایشی و بېداشتې |                   |
| 💻 🗏 غذا و آشامیدنی    |                   |
| 💻 📒 داروهای طبیعی     |                   |

شکل ۳۵) نمایش فعالیتهای مربوط به هر حوزه فعالیت

— درصورتی که کارخانه <mark>در تمامی زمینههای ذکر شده فعالیت مینماید،</mark> تیک کادر قرار گرفته در کنار نام حوزه مانند

شکل ۳۶ زده شود. با انجام این عمل، تمام زمینههای فعالیت بهصورت خودکار انتخاب می گردند.

| الله المراجع المراجع الم                                                                                                    |                   |
|----------------------------------------------------------------------------------------------------|-------------------|
| داشبورد من                                                                                                    |                   |
|                                                                                                    |                   |
| حوزه فعاليت                                                                                                    |                   |
| 🛥 😒 غراورده داروی                                                                                                    | مناحب کارخانه 👻   |
| 💆 🛄 مېبرات پزشکی                                                                                                    |                   |
| 🖬 🕅 مکمل مای نفذیه ای                                                                                                    | > پروفایل من      |
| النا الرئيس ويجتفني                                                                                                    | ✓ اطلاعات گارخانه |
| عاد افتشیدی<br>۱۹۹۵ می این این این این این این این این این ای                                                                                                    |                   |
| ا است الدروسی میدن<br>است این از این این از این این این این این این این این این این                                                                                                    | اطلاعات پايه      |
| الا الترويات الروي الروي المراجع المراجع                                                                                                    | ا حوزه فعالیت     |
| ا 🖬 دار و های سنڌی                                                                                                    | 📰 اطلاعات شعب     |
| 🖿 🗎 عليان وزه                                                                                                    |                   |
| 🗖 🗟 بدان کودک                                                                                                    |                   |
| ا 🔮 🖗 میردشک                                                                                                    |                   |
| 💆 💷 مواد پیش ساز و تحت کنترل                                                                                                    |                   |
| ا الا کیامان دارویی                                                                                                    |                   |
| II and a set of the set of the |                   |
| 🗕 🖬 مودد اوليه متجييزات پزشکې                                                                                                    |                   |
| لا المراف المراف                                                                                                    |                   |

شکل ۳۶) انتخاب حوزههای فعالیت

| à                     | سامانه ثبت اشخاص حقیقی و حقوقی                | نگارش: ۱٫۴         |
|-----------------------|-----------------------------------------------|--------------------|
| ۲۵۸ سازمان غذا و دارو | راهنمای ثبتنام کارخانه و کارتابل صاحب کارخانه | تاریخ: اردیبهشت ۹۷ |

درصورتی که کارخانه تنها در زمینه های خاصی از موارد ذکر شده فعالیت مینماید، ابتدا تیک کادر قرار گرفته در
 کنار نام حوزه زده شود و سپس تیک زمینه فعالیت هایی که در آن ها مشغول به فعالیت نمی باشد مانند شکل ۳۷
 برداشته شود.

| الغريج المحالي المحالي محالي المحالي المحالي المحالي المحالي المحالي المحالي المحالي المحالي المحالي المحالي المحالي المحالي المحالي المحالي المحالي المحالي المحالي المحالي المحالي المحالي المحالي المحالي المحالي المحالي محالي مح |                           |
|----------------------------------------------------------------------------------------------------|---------------------------|
| داشبورد من                                                                                                    |                           |
| - Allelana                                                                                                    |                           |
|                                                                                                    |                           |
| الم الم الم الم الم الم الم الم الم الم                                                                                                    | صاحب کارخانه <del>+</del> |
| ت کی توزیع سراسری                                                                                                    |                           |
| □ 2 تويد                                                                                                    | > پروفایل من              |
|                                                                                                    |                           |
| <ul> <li>۲ المرات</li> <li>۲ المرات</li> </ul>                                                                                                    | × اطلاعات کارخانہ         |
| 😋 🗧 واردات فوریتی                                                                                                    | اطلاعات پايه              |
| 🗹 🖉 ویرداد ثبتی                                                                                                    | جەنەقعالىت                |
| ⊡ 🗟 اوریع استانی                                                                                                    |                           |
| 🗯 🖻 چېېزات پزشکی                                                                                                    | 📰 اطلاعات شعب             |
| 🗯 🛞 مکمل های تغذیه ای                                                                                                    |                           |
| 💻 🗐 آزایشی و بیداشتی                                                                                                    |                           |
| 🗯 🗏 عادا و المابیدنی                                                                                                    |                           |
| 💻 🗟 داروهای طبیعی                                                                                                    |                           |
| 🗯 🗎 اسباب بازی و لوازم کردک                                                                                                    |                           |
| 👼 🖉 طارومات داروی                                                                                                    |                           |
| 💻 🖷 دارو های سنڌی                                                                                                    |                           |
|                                                                                                    |                           |
|                                                                                                    |                           |
|                                                                                                    |                           |

شکل ۳۷) انتخاب حوزه و زمینههای فعالیت

| <u>ک</u>       |
|----------------|
| ملاي غذا ودارو |

نگارش: ۱٫۴

تاریخ: اردیبهشت ۹۷

شعب زیرمجموعه هر کارخانه اعم از دفتر نمایندگی، انبار، کارخانه، مرکز پخش و دفتر پخش بهصورت روالی درختی در این بخش اضافه و ثبت میشوند. به این منظور با کلیک بر روی منو «اطلاعات شعب»، صفحهای مانند شکل ۳۸ نمایش داده میشود. در صفحه نمایش داده شده، کارخانه و دفتر اصلی نمایش داده میشود. لازم به ذکر است که اطلاعات نمایش داده شده غیرقابل حذف میباشند. جهت افزودن سایر شعب به زیرمجموعه کارخانه و یا دفتر اصلی کارخانه بر روی علامت افزودن کلیک بر روی این گزینه، پنجرهای مانند شکل ۳۹ نمایش داده میشود. توضیحات مربوط به فیلدهای اطلاعاتی پنجره نمایش داده شده در ادامه شرح داده شده است.

توجه: اطلاعات ثبت شده شعب کارخانه در این بخش، در سایر سامانههای سازمان غذا و دارو مورد استفاده قرار می گیرند. به عنوان مثال انبارهای قابل انتخاب در سامانه «مجوز مصرف» با استعلام از شعب ثبت شده به عنوان انبار در سامانه «اشخاص حقیقی و حقوقی» و در بخش «اطلاعات شعب»، نمایش داده می شوند. بنابراین اطلاعات مربوط به شعب به صورت صحیح و دقیق وارد شوند.

| فأخروج | E                                                 | 9                                                     |
|--------|---------------------------------------------------|-------------------------------------------------------|
|        | اطلاعات شعب                                       | مىاحب كارخانە 🐱                                       |
|        | كىر فلىد تستى<br>مار قار مار كار خلام<br>القرومان | > پروفایل من<br>1 اطلاعات پایه<br>1 اطلاعات محل سکونت |
|        |                                                   | اً ارتباطات<br>ا تصاویر<br>ا گواهی اعضاء              |
|        |                                                   | > اطلاعات کارخانہ<br>📰 اطلاعات شعب                    |
|        |                                                   |                                                       |
|        |                                                   |                                                       |

## شکل ۳۸) نمایش روال درختی افزودن شعب

| صفحه: ۳۷ از ۵۵ | محرمانگی: فاقد طبقەبندی | کد: IFDA-En-FAC-S-Hlp | تهیه کننده: سازمان غذا و دارو |
|----------------|-------------------------|-----------------------|-------------------------------|
|----------------|-------------------------|-----------------------|-------------------------------|

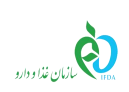

| نگا | سامانه ثبت اشخاص حقیقی و حقوقی                |
|-----|-----------------------------------------------|
| تار | راهنمای ثبتنام کارخانه و کارتابل صاحب کارخانه |

نگارش: ۱٫۴ تاریخ: اردیبهشت ۹۷

| ات شعب / شعبہ جدید       |          |                               |                  |                    |
|--------------------------|----------|-------------------------------|------------------|--------------------|
| م بازگشت به اطلاعات شعب  |          |                               |                  |                    |
| اطلاعات پايه             | ارتباطات | حوزه فعاليت                   | استخدام مسئول فن | پروانه ها          |
| * نوع شعبہ :             |          | * ئام فارىس                   | :4               |                    |
| انتخاب نمائيد            |          | ▼ نام فار س                   | U                |                    |
| * نام انگلیسی :          |          | <ul> <li>* کد پستی</li> </ul> | :                |                    |
| نام انگلیسی              |          | کد پستی                       |                  |                    |
| ∗ نوع مالکیت: 🔍 مالک 🔍 د | مستاجر   |                               |                  |                    |
| * کشور شعبہ:             |          | * استان شە                    | يە:              |                    |
| انتخاب نمائيد            |          | ▼انتخاب                       | نمائيد           | ¥                  |
| * شہرستان شعبہ:          |          | * شہر شعب                     | :0               |                    |
| انتخاب نمائيد            |          | ▼انتخاب                       | نمائيد           | •                  |
| * طول جغرافیایی :        |          | \star عرض جغر                 | فپایی :          |                    |
| ۵۳۰۶۷۸                   |          | r.krv9                        | ٢                |                    |
| ∗ آدرس:                  |          |                               |                  |                    |
| آدرس                     |          |                               |                  |                    |
|                          |          |                               |                  | س تغییرات 🗙 انصراف |
|                          |          |                               |                  |                    |
|                          |          |                               |                  |                    |

شكل ۳۹) افزودن شعبه-اطلاعات پايه

- ۱. اطلاعات پایه: اطلاعات عمومی مربوط به شعبه جدید با تکمیل فیلدهای اطلاعاتی به شرح زیر وارد شود.
- **نوع شعبه:** نوع شعبه به یکی از انواع<mark> دفتر نمایندگی، انبار، کارخانه، مرکز پخش و دفتر پخش از</mark>لیست انتخاب شود.
  - نام فارسی: نام شعبه به فارسی وارد شود.
  - نام انگلیسی: نام شعبه به انگلیسی وارد شود.
    - کد پستی: کد پستی شعبه وارد شود.
  - ieg all the set of the set of

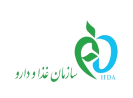

| نگارش: ۱٫۴         | سامانه ثبت اشخاص حقیقی و حقوقی                |
|--------------------|-----------------------------------------------|
| تاریخ: اردیبهشت ۹۷ | راهنمای ثبتنام کارخانه و کارتابل صاحب کارخانه |

– تصویر مالکیت: تصویر سند (مالک یا مستاجر) با فرمتهای PNG و JPEG و حجم حداکثر ۲۰۰ کیلوبایت بار گذاری

شود(این فیلد پس از ثبت اطلاعات شعبه و ثبت نوع مالکیت شعبه مطابق شکل ۴۰ فعال می شود).

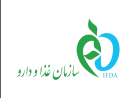

تاریخ: اردیبهشت ۹۷

نگارش: ۱٫۴

| اطلاعات پايه                | ارتباطات | حوزه فعاليت   | استخدام مسئول فنى | پروانه ها |
|-----------------------------|----------|---------------|-------------------|-----------|
|                             |          |               |                   |           |
| وع شعبہ :                   |          | نام فارسی:    |                   |           |
| دفتر مرکزی                  |          | دفتر کارخانه  |                   |           |
| ام انگلیسی :                |          | کد پستی :     |                   |           |
| Main Factory                |          |               |                   |           |
| وع مالکیت: 🍭 مالک 🔍 مستا    | تاجر     | <u> </u>      |                   |           |
| صویر مالکیت:<br>Choose File | No       | ي آبلود       |                   |           |
| شور شعبہ:                   | 110.     | استان شعبه:   |                   |           |
|                             |          | •             |                   | 7         |
| نېر ستان شعبه:              |          | شېر شعبه:     |                   |           |
|                             |          | V             |                   | ,         |
| لول جغرافیایی :             |          | عرض جغرافيايي | :                 |           |
|                             |          | YEROAAYA      | ۳۵۰۸۴۸۰۰۰         |           |
| درس:                        |          |               |                   |           |
|                             |          |               |                   |           |

شکل ۴۰) بخش آپلود تصویر مالکیت

- کشور شعبه: کشور محل قرارگیری شعبه از لیست انتخاب شود.
- **استان شعبه:** استان محل قرار گیری شعبه از لیست انتخاب شود.
- شهرستان شعبه: شهرستان مكان قرار گیری شعبه از لیست انتخاب شود.
  - شهر شعبه: شهر محل قرارگیری شعبه از لیست انتخاب شود.

| À                | سامانه ثبت اشخاص حقیقی و حقوقی                | نگارش: ۱٫۴         |
|------------------|-----------------------------------------------|--------------------|
| بازمان غذا ودارو | راهنمای ثبتنام کارخانه و کارتابل صاحب کارخانه | تاریخ: اردیبهشت ۹۷ |

- طول و عرض جغرافیایی: درصورتی که کاربر مشخصات طول و عرض جغرافیایی محل قرارگیری شعبه را در اختیار داشته باشد، این اطلاعات را در فیلدهای «طول جغرافیایی» و «عرض جغرافیایی» وارد می نماید. پس از ورود کدهای مربوطه، نشانی محل ثبت شده مطابق با اطلاعات وارد شده مانند شکل ۴۱ با نشانگر بر روی نقشه نمایش داده می شود.

| 🛊 عرض جغرافیایی : | فیایی: | * طول جغرا                              |
|-------------------|--------|-----------------------------------------|
| ۳۵۰۶۴۹۱۹۳۰۲۷      | 61.441 | 45454                                   |
|                   |        | * آدرس:                                 |
|                   |        | آدرس                                    |
| <b>N</b>          |        |                                         |
| Map Satellite     | 1      | TERM                                    |
|                   | 5      | ~~~~~~~~~~~~~~~~~~~~~~~~~~~~~~~~~~~~~~~ |
|                   | Engl.  | - Ar                                    |
| s t               |        | -17                                     |
| ndad              |        | 24/2                                    |
| 1. 1. 0           | Iran   | 4                                       |
| 2. State          |        | +                                       |
| Goodiavait        | 2:5    | -                                       |

شکل ۴۱) ورود طول و عرض جغرافیایی

- آدرس: آدرس پستی محل قرارگیری شعبه وارد شود.
- انتخاب آدرس از روی نقشه: درصورتی که کاربر طول و عرض جغرافیایی محل قرار گیری شعبه را در اختیار ندارد،
   می تواند محل قرار گیری آن را از روی نقشه انتخاب نماید. به این منظور با استفاده از دکمههای

<sup>\</sup>Longitude

<sup>r</sup> Latitude

| ò                     | سامانه ثبت اشخاص حقیقی و حقوقی                | نگارش: ۱٫۴         |
|-----------------------|-----------------------------------------------|--------------------|
| ۲۵۸ بازمان غذا و دارو | راهنمای ثبتنام کارخانه و کارتابل صاحب کارخانه | تاریخ: اردیبهشت ۹۷ |

روی نقشه زوم نموده و بر روی محل قرارگیری شعبه کلیک شود تا مانند شکل ۴۲ نشانگر 🚩 در محل انتخابی نمایش داده شود. لازم به ذکر است که پس از انتخاب محل قرارگیری شعبه بر روی نقشه، طول و عرض جغرافیایی محل انتخاب شده در فیلدهای مربوطه نمایش داده می شوند.

| 🜲 عرض جغرافیایی :                                                                                                    | * طول جغرافیایی :               |
|----------------------------------------------------------------------------------------------------|---------------------------------|
| ٨ / ٧ ۵۵۳۳۸۵۶ ۸۵۲۷۰۵                                                                                                    | 1-506690606666691               |
|                                                                                                    | 🔹 آدرس:                         |
|                                                                                                    | آدرس                            |
| 8                                                                                                    |                                 |
| Map Satellite lad Tower                                                                                                    | B Milad [] pit                  |
| 2<br>Hakim E                                                                                                    | xpy Hakim Expy V Karga          |
| SHAHRAK-E-PAS                                                                                                    | Goftogu Park                    |
| Gard Stand Stand S |                                 |
|                                                                                                    | Gisha 9                         |
| Goochap data ©2018 Google                                                                                                    | Terms of Use Report a map error |

شکل ۴۲) انتخاب آدرس از روی نقشه

پس از ورود «اطلاعات پایه» دکمه بنت تغییرات فعال می شود. با کلیک بر روی این دکمه، اطلاعات وارد شده ثبت می شوند و بخش های «حوزه فعالیت» و «ارتباطات» جهت ورود اطلاعات تکمیلی، فعال می شوند.

- با انتخاب دکمه «ویرایش»، امکان ویرایش اطلاعات وارد شده در بخش اطلاعات پایه می باشد.

| مان غذا و دارو کد: IFDA-En-FAC-S-HIp محرمانگی: فاقد طبقهبندی صفحه: ۴۲ از ۵۵ | تهيه كننده: سازما |
|-----------------------------------------------------------------------------|-------------------|
|-----------------------------------------------------------------------------|-------------------|

| à                | سامانه ثبت اشخاص حقیقی و حقوقی                | نگارش: ۱٫۴         |
|------------------|-----------------------------------------------|--------------------|
| سازمان غذا ودارو | راهنمای ثبتنام کارخانه و کارتابل صاحب کارخانه | تاریخ: اردیبهشت ۹۷ |

۲. <mark>ار تباطات:</mark> در این بخش که در شکل ۴۳ نمایش داده شده است، <mark>راههای ارتباطی با شعبه اعم از شماره تلفن</mark>

همراه، ایمیل، فکس و تلفن را می توان اضافه و حذف نمود. با کلیک بر روی دکمه 🕂 افزودن صفحهای مطابق

شکل ۴۴ نمایش داده میشود که با انتخاب نوع ارتباط از لیست نمایش داده شده، فیلدی جهت افزودن اطلاعات نمایش داده میشود.

|           |                   |             |              | طلاعات شعب / شعبه       |
|-----------|-------------------|-------------|--------------|-------------------------|
|           |                   |             |              | 🖈 بازگشت به اطلاعات شعب |
| پروانه ها | استخدام مسئول فنى | حوزه فعاليت | ارتباطات     | اطلاعات پايه            |
|           |                   |             |              | + افزودن                |
| عمليات    |                   | مقدار       | عنوان        | <i>#</i>                |
| Û         |                   |             | تلفن همراه   | 1                       |
| Û         |                   |             | ست الكترونيك | ۲<br>پ                  |
| Û         |                   |             | فكس          | ٣                       |
| Û         |                   |             | تلفن         | k                       |
|           |                   |             |              |                         |

شكل ۴۳) افزودن شعبه-ارتباطات

|                   |                                                            |   | 🕇 ارتباط                                               |
|-------------------|------------------------------------------------------------|---|--------------------------------------------------------|
|                   | <ul> <li>پست الکترونیک :</li> <li>پست الکترونیک</li> </ul> | ¥ | <ul> <li>فوغ ارتباط:</li> <li>پست الکترونیک</li> </ul> |
| ✓ تاييد X انمىراف |                                                            |   |                                                        |

شکل ۴۴) افزودن ارتباطات

با «تایید» اطلاعات وارد شده در این بخش، اطلاعات ثبت شده به صورت جدول مطابق شکل ۴۳ نمایش داده می شود.

| صفحه: ۴۳ از ۵۵ | محرمانگی: فاقد طبقەبندی | کد: IFDA-En-FAC-S-Hlp | تهيه كننده: سازمان غذا و دارو |
|----------------|-------------------------|-----------------------|-------------------------------|
|----------------|-------------------------|-----------------------|-------------------------------|

| à                | سامانه ثبت اشخاص حقیقی و حقوقی                | نگارش: ۱٫۴         |
|------------------|-----------------------------------------------|--------------------|
| مازمان غذا ودارو | راهنمای ثبتنام کارخانه و کارتابل صاحب کارخانه | تاریخ: اردیبهشت ۹۷ |

۳. حوزه فعالیت: با کلیک بر روی منو «حوزه فعالیت» صفحهای مانند شکل ۴۵ حاوی تمامی حوزههای فعالیت . انتخاب شده در شرکت، نمایش داده می شود. هر حوزه فعالیت شامل زمینه های فعالیت توزیع سراسری، تولید، ثبت، صادرات، واردات، فوریتی، واردات ثبتی و توزیع استانی می باشد. زمینه های فعالیت هر حوزه با کلیک بر روی علامت در کنار نام هر حوزه مانند شکل ۴۶ نمایش داده می شود.

**توجه:** در هنگام جستجو مسئول فنی جهت درخواست همکاری، مسئول فنیهای که حوزه فعالیتشان با حوزه فعالیت شعبه تطبیق داشته باشد، نمایش داده میشوند. بنابراین حوزههای فعالیت شعبه میبایست بهدرستی و بهصورت کامل انتخاب

شوند.

|           |                   |             |          | اطلاعات شعب / شعبه دفتر کارخانه |
|-----------|-------------------|-------------|----------|---------------------------------|
|           |                   |             |          | 📌 بازگشت به اطلاعات شعب         |
| پروانه ها | استخدام مسئول فنى | حوزه فعاليت | ارتباطات | اطلاعات پايم                    |
|           |                   |             |          | 📄 😿 فراورده دارویی              |
|           |                   |             |          | 🕨 📃 تجہیزات پز شکی              |
|           |                   |             |          | 🕨 📃 مکمل های تغذیه ای           |
|           |                   |             |          | 🕨 📄 آرايشى و بېداشتى            |
|           |                   |             |          | 🕨 📄 غذا و آشامیدنی              |
|           |                   |             |          | 🛑 📃 داروهای طبیعی               |
|           |                   |             |          | 🛑   📃 اسیاب یازی و لوازم کودک   |
|           |                   |             |          | 🕨 📄 ملزومات دارویی              |
|           |                   |             |          | 📒 📒 دارو های سنتی               |
|           |                   |             |          | 🛑 📃 غذای ویژه                   |
|           |                   |             |          | 📄 🛛 🗎 غذای کودک                 |
|           |                   |             |          | 🛑 📃 شیر خشک                     |
|           |                   |             |          |                                 |
|           |                   |             |          |                                 |
| 🖋 ویرایش  |                   |             |          |                                 |
|           |                   |             |          |                                 |
|           |                   |             |          |                                 |
|           |                   |             |          |                                 |
|           |                   |             |          |                                 |
|           |                   |             |          |                                 |

شكل ۴۵) حوزه فعاليت شعبه جديد

با انتخاب دكمه «ويرايش»، امكان ويرايش اطلاعات و انتخاب حوزهها مى باشد.

| صفحه: ۴۴ از ۵۵ | محرمانگى: فاقد طبقەبندى | کد: IFDA-En-FAC-S-Hlp | تهیه کننده: سازمان غذا و دارو |
|----------------|-------------------------|-----------------------|-------------------------------|
|----------------|-------------------------|-----------------------|-------------------------------|

| سا  | ò               |
|-----|-----------------|
| راھ | ازمان غذا ودارو |

| نگارش: ۱٫۴         | سامانه ثبت اشخاص حقیقی و حقوقی                |  |
|--------------------|-----------------------------------------------|--|
| تاريخ: ارديبهشت ۹۷ | راهنمای ثبتنام کارخانه و کارتابل صاحب کارخانه |  |

| اليت                | حوزه ف   |
|---------------------|----------|
|                     | ~        |
| 🖵 فراورده دارویی    |          |
| 🗋 📑 توزیع سراسری    | $\gamma$ |
| 🗅 🔲 توليد           |          |
| □ البت              |          |
| ے المادرات          | )<br>L   |
| 🗅 📃 وار دات فوریتی  |          |
| 🗅 📃 وار دات ثبتی    |          |
| 🗅 🛛 توزيع استانی    |          |
| 🗌 تجہیزات پز شکی    | •        |
| 💷 مکمل های تغذیه ای | •        |
| 🗆 آرایشی و بېداشتې  | •        |
| 🗆 غذا و آشامیدنی    | •        |
| 🗖 داروهای طبیعی     |          |

شکل ۴۶) نمایش فعالیتهای مربوط به هر حوزه فعالیت

درصورتی که شعبه در تمامی زمینه های ذکر شده فعالیت مینماید، تیک کادر قرار گرفته در کنار نام حوزه

مانند شکل ۴۷ زده شود. با انجام این عمل، تمام زمینههای فعالیت به صورت خودکار انتخاب می گردند.

| 4        |                          |
|----------|--------------------------|
| ک فرا    | افر اور ده دارویی        |
| ا 🗉 تج   | تجبيزات يزشكى            |
| ی 🖉      | مکمل های تفذیه ای        |
| ا 🗐 آرار | آزایشی و بیداشتی         |
| ا 🗆 غذ   | غذاو الشاميدنى           |
| ا 🛛      | داروهای شیعی             |
| , wI     | اسباب بازی و لولز م کودک |
| 오 🗹      | ملزومات دار ویی          |
| 🗉 🗆      | دارو های سنڌی            |
| ا 🗆 غذ   | غذاى ويژه                |
| ا 🗆 غذ   | غذاى كودك                |
| ا 🗆 شي   | شیر خشک                  |
| ا 🗆 موا  | مواد پیش ساز و تحت گنترل |
| ا 🗆 کیا  | گپاهان دارویی            |
| ا 🗆 موا  | مواد اولیه دارو          |
| ا 🕒 موا  | مواد اوليه تجبيزات پزشكى |

- شکل ۴۷) انتخاب حوزههای فعالیت
- درصورتی که شعبه تنها در زمینههای خاصی از موارد ذکر شده فعالیت مینماید، ابتدا تیک کادر قرار گرفته
- در کنار نام حوزه زده شود و سپس تیک زمینه فعالیتهایی که در آنها مشغول به فعالیت نمیباشد مانند
  - شکل ۴۸ برداشته شود.

| صفحه: ۴۵ از ۵۵ | محرمانگی: فاقد طبقەبندی | کد: IFDA-En-FAC-S-Hlp | تهیه کننده: سازمان غذا و دارو |
|----------------|-------------------------|-----------------------|-------------------------------|
|----------------|-------------------------|-----------------------|-------------------------------|

| , | ò               |
|---|-----------------|
| , | المان غذا ودارو |

| سامانه ثبت اشخاص حقیقی و حقوقی                |
|-----------------------------------------------|
| راهنمای ثبتنام کارخانه و کارتابل صاحب کارخانه |

نگارش: ۱٫۴ تاریخ: اردیبهشت ۹۷

| ه فعالیت                    |
|-----------------------------|
| الا اورده دارویی            |
| 🗅 🖻 توزیع سراسری            |
| 🗅 🕅 توليد                   |
| 🛩 🖻 بن                      |
| 🗅 🔲 مادرات                  |
| 🗅 🔲 واردات فوريتی           |
| 🗅 🕅 واردات ثبتی             |
| 🗅 🔲 توزیع استانی            |
| 📃 تجهیزات پزشکی             |
| 🕨 😿 مکمل های تغذیه ای       |
| 📃 آز ایشی و بہداشتی         |
| 📒 🗏 غذا و تشامیدنی          |
| 📃 داروهای طبیعی             |
| 📒 🗏 اسپاب بازی و لوازم کودک |
| 🖉 ملز ومات دار ویی          |
| 📃 دارو های سنڌی<br>— —      |
|                             |

شکل ۴۸) انتخاب حوزه و زمینههای فعالیت

۴. **استخدام مسئول فنی:** در این بخش مطابق شکل ۴۹ نمایش داده شده است، صاحب کارخانه می تواند با انتخاب

حوزه فعالیت مدنظر شعبه انتخابی، به جستجو و ارسال درخواست استخدام مسئول فنی بپردازد.

|           |                   |                |                                       |                                                                                                    | عات شعب / شعبه                                                                                                    |
|-----------|-------------------|----------------|---------------------------------------|----------------------------------------------------------------------------------------------------|----------------------------------------------------------------------------------------------------|
|           |                   |                |                                       |                                                                                                    | 📌 باز گشت به اطلاعات شعب                                                                                                    |
| پروانه ها | استخدام مسئول فنى | ه فعالیت       | حوز                                   | ارتباطات                                                                                                    | اطلاعات پايه                                                                                                    |
|           |                   |                |                                       | سئول فنی:                                                                                                    | 🛕 نکات مہم قبل از جستجوی م                                                                                                    |
|           |                   |                | ی وجود ندارد.                         | شعبه انتخاب شده، امکان جستجوی مسئول فن                                                                                                    | 🖲 در صورت عدم انتخاب حوزه فعالیت،                                                                                                    |
|           |                   |                |                                       | در حوزه مربوطه اطمینان حاصل فر مایید.                                                                                                    | 🔘 از تایید نہایی مسئول فنی مور د نظر ہ                                                                                                    |
|           |                   | وجود می باشد.  | ه دیگر سامانه های مو                  | یئول فنی توسط مدیر عامل، کد کاربری ورود ب                                                                                                    | 🔘 نام کاربری تخصیص داده شده به مس                                                                                                    |
|           |                   |                | د.                                    | کد ملی یا نام کاربری مسئول فنی انجام می شو                                                                                                    | 🖲 جستجو بر اساس نام، نام خانوادگی،                                                                                                    |
|           |                   |                |                                       |                                                                                                    | فیلتر های جستجو                                                                                                    |
|           | ل فنی             | جست و جوی مسئو |                                       |                                                                                                    | انتخاب حوزه های فعالیت                                                                                                    |
| ڊستڊو     | سئول فنی          | جست و جوی م    | و ببداشتی<br>زومات دارویی<br>دای ویژه | شکی   مکمل های تغذیه ای   آرایشی<br>یعی   اسباب بازی و لوازم کودک   مذ<br>  غذای کودک   شیر خشک<br>گیاهان دارویی   مواد اولیه دارو<br>مواد اولیه مکمل های تغذیه ای<br>  مواد اولیه شاره مای تندی   مواد اولیه غ<br>بواد اولیه دارم های سنتی   مواد اولیه غ<br>  اولیه شیر خشک | فراورده دارویی تجبیزات پز<br>غذا و تشامیدنی کارویی ط<br>واد پیش ساز و تحت کنترل<br>واد اولیه تجبیزات پزشکی<br>مواد اولیه تجبیزات پزشکی<br>مواد اولیه آرایشی و بیداشتی<br>مواد اولیه ملزومات دارویی ک<br>مواد اولیه ملزومات دارویی<br>مواد اولیه مواد پیش ساز و تحت |

## شکل ۴۹) استخدام مسئول فنی

| صفحه: ۴۶ از ۵۵ | محرمانگی: فاقد طبقەبندی | کد: IFDA-En-FAC-S-Hlp | تهیه کننده: سازمان غذا و دارو |
|----------------|-------------------------|-----------------------|-------------------------------|
|----------------|-------------------------|-----------------------|-------------------------------|

| à                    | سامانه ثبت اشخاص حقیقی و حقوقی                | نگارش: ۱٫۴         |
|----------------------|-----------------------------------------------|--------------------|
| ۲۵۸ سازمان غذا ودارو | راهنمای ثبتنام کارخانه و کارتابل صاحب کارخانه | تاریخ: اردیبهشت ۹۷ |

**نکته**: در بخش انتخاب حوزههای فعالیت، اسامی حوزه فعالیت انتخابی هر شعبه نمایش داده می شود. با انتخاب و تیک زدن

هر حوزه فعالیت، جستجوی مسئول فنی بر اساس تخصص مسئول فنی در حوزه انتخابی صورت می گیرد.

- پس از انتخاب حوزه های فعالیت مورد نظر به منظور استخدام مسئول فنی در آن حوزه (ها) از شعبه، با وارد
- کردن اطلاعات در بخش جستو جوی مسئول فنی و انتخاب دکمه **جستجو** نتایج جستجو شده مطابق

شکل ۵۰ نمایش داده می شوند.

|                                                                             |                                           |                     |                                                                                         |                                                                                                    | عات شعب / شعبه                                                                                                    |
|-----------------------------------------------------------------------------|-------------------------------------------|---------------------|-----------------------------------------------------------------------------------------|----------------------------------------------------------------------------------------------------|----------------------------------------------------------------------------------------------------|
|                                                                             |                                           |                     |                                                                                         |                                                                                                    | 📌 باز گشت به اطلاعات شعب                                                                                                    |
| پروانه ها                                                                   | استخدام مسئول فنى                         | ، فعاليت            | حوزه                                                                                    | ارتباطات                                                                                                    | اطلاعات پايه                                                                                                    |
|                                                                             |                                           |                     |                                                                                         |                                                                                                    | 🛕 نکات مہم قبل از جستجوی مسئول فنی:                                                                                                    |
|                                                                             |                                           |                     |                                                                                         | ئول فنی وجود ندارد.                                                                                                    | 🖲 در مبورت عدم انتخاب حوزه فعالیت شعبه انتخاب شده، امکان جستجوی مسا                                                                                                    |
|                                                                             |                                           |                     |                                                                                         |                                                                                                    | 🛞 از تایید نبایی مسئول فنی مورد نظر در حوزه مربوطه اطمینان حاصل فرمایید                                                                                                    |
|                                                                             |                                           |                     |                                                                                         | ورود به دیگر سامانه های موجود می باشد.                                                                                                    | دیر عامل. کد کاربری تخصیص داده شده به مسئول فنی توسط مدیر عامل. کد کاربری و است کاربری و است کاربری و<br>دارد می می می می می می می می می می می می می |
|                                                                             |                                           |                     |                                                                                         | ی شود.                                                                                                    | 🛞 جستچو پر اساس نام، نام خانوادگی، کد ملی یا نام کاربری مسئول فنی انجام :                                                                                                    |
|                                                                             |                                           | جست و جوی مسئول فنی |                                                                                         |                                                                                                    | <ul> <li>فیلترهای جستجو</li> <li>انتخاب حوزه های فعالیت</li> </ul>                                                                                                    |
| چستجو                                                                       |                                           |                     | لبیعی<br>واد پیش ساز و تحت کنترل<br>اس و ببداشتی<br>تدارویی<br>مواد پیش ساز و تحت کنترل | ایرلیشی و بیداشتی ﷺ غذا و آشامیدنی ﷺ داروهای ط<br>ا غذای ویژه ا ا غذای کودک ﷺ میر داشت ﷺ مار<br>ا مواد اولیه مکنی امان عندیه ای ا مواد اولیه آزیام<br>اولیه امساب ایری و اولام کودک آ مواد اولیه متروما<br>بنای کودک آ مواد اولیه شیر خشک آ مواد اولیه | ا دارورد داروی آن جیپزات پزشکی آف نمان های تعذیه ای آب<br>ا اسباب رای و ازار کودک آف الروحت داروی آف از موان ستی<br>از کیام داروی آفرا کودک آف الروحت داروی آفرا کو تجیز یا دیرگی<br>از کودک داروی آفرا کودک آفرا کو تک آفرا کو تک قبول آفرا کو<br>ا مواد اولیه دارو مان ستی<br>مواد اولیه گیاهان داروی                                                                                                    |
| المقادمة الاربوسي وروست<br>أ ممارة فشاستامه :<br>أ سمركورون:<br>أ سمركورون: | لې کې کې کې کې کې کې کې کې کې کې کې کې کې | ٥                   | دی این رونونست<br>۱۵۰۰                                                                  | בייש<br>ا شمار شناسته<br>ا تاريخ خد :<br>ا تاريخ خد :<br>ا تاريخ خد :                                                                                                    | کستانده کریاریوست<br>۱ شماره شناستانیم:<br>۱ تاریخ ولود:<br>۱ تاریخ ولود:                                                                                                    |

شکل ۵۰) جستجوی مسئول فنی

توجه ۱: در صورت عدم انتخاب حوزه فعالیت شعبه، امکان جستجوی مسئول فنی وجود ندارد.

**توجه ۲:** از تایید نهایی مسئول فنی مورد نظر در حوزه مربوطه اطمینان حاصل فرمایید.

**توجه ۲:** نام کاربری تخصیص داده شده به مسئول فنی توسط مدیرعامل، کد کاربری ورود به دیگر سامانههای موجود

مىباشد.

**توجه ۴:** جستجو بر اساس نام، نام خانوادگی، کد ملی یا نام کاربری مسئول فنی انجام میشود.

با کلیک بر روی دکمه <sup>Q</sup>مشاهده (در شکل ۵۰) صفحهای حاوی اطلاعات شخصی و تخصصی مسئول فنی مانند شکل ۵۱ نمایش داده می شود.

| صفحه: ۴۷ از ۵۵ | محرمانگی: فاقد طبقەبندی | کد: IFDA-En-FAC-S-Hlp | تهیه کننده: سازمان غذا و دارو |
|----------------|-------------------------|-----------------------|-------------------------------|
|----------------|-------------------------|-----------------------|-------------------------------|

| ò                     | سامانه ثبت اشخاص حقیقی و حقوقی                | نگارش: ۱٫۴         |
|-----------------------|-----------------------------------------------|--------------------|
| ۲۵۸ سازمان غذا و دارو | راهنمای ثبتنام کارخانه و کارتابل صاحب کارخانه | تاریخ: اردیبهشت ۹۷ |

|               |                  |                 | 💄 جزییات              |
|---------------|------------------|-----------------|-----------------------|
| سوابق کاری    | دوره های آموز شی | دوره های تحمیلی | اطلاعات پايه          |
|               |                  |                 | نام:<br>نام خانوادگې: |
|               |                  |                 | نام پدر:              |
|               |                  |                 |                       |
|               |                  |                 |                       |
| <b>א</b> بستن |                  |                 |                       |

شكل ۵۱) مشاهده اطلاعات مسئول فني

با انتخاب دکمه ✔ ارسال درخواست (در شکل ۵۰) صفحهای جهت انتخاب دسته فعالیت مانند شکل ۵۲ نمایش داده می شود.

با وارد کردن توضیحات لازم و انتخاب دکمه 🖍 تایید ایندام استخدام برای مسئول فنی ارسال میشود و درخواست

ارسال شده به عنوان پروانهای در زیرمجموعه پروانههای شعبه نمایش داده میشود.

| صفحه: ۴۸ از ۵۵ | محرمانگی: فاقد طبقەبندی | کد: IFDA-En-FAC-S-Hlp | تهیه کننده: سازمان غذا و دارو |
|----------------|-------------------------|-----------------------|-------------------------------|
|----------------|-------------------------|-----------------------|-------------------------------|

| نگارش: ۱٫۴         | سامانه ثبت اشخاص حقیقی و حقوقی                | ò                |
|--------------------|-----------------------------------------------|------------------|
| تاریخ: اردیبهشت ۹۷ | راهنمای ثبتنام کارخانه و کارتابل صاحب کارخانه | مازمان غذا ودارو |

| تخاب دسته فعالیت      | 오 انڌ |
|-----------------------|-------|
|                       |       |
| ا حوزه فعالیت         | È.    |
| 💻 📃 فراورده دارویی    |       |
| 📄 📃 تجېيزات پزشكى     |       |
| 📃 🗖 مکمل های تغذیه ای |       |
| 📃 🔲 آرایشی و ببداشتی  |       |
| 📃 غذا و آشامیدنی      |       |
| 📃 ملز ومات دار ویی    |       |
|                       |       |
|                       |       |
|                       |       |
|                       |       |
|                       |       |
| تومېيحات:             | ; 🗈   |
| وشيحات                | تو    |
| <u>N</u>              |       |
|                       |       |
| ✓ تاييد 🗙 انصراف      |       |
|                       |       |

شکل ۵۲) ارسال درخواست استخدام به مسئول فنی و انتخاب دسته فعالیت

| à               | سامانه ثبت اشخاص حقیقی و حقوقی                | نگارش: ۱٫۴         |
|-----------------|-----------------------------------------------|--------------------|
| المان غذا ودارو | راهنمای ثبتنام کارخانه و کارتابل صاحب کارخانه | تاریخ: اردیبهشت ۹۷ |

 پروانهها: در این بخش سوابق درخواستهای استخدام ارسال شده (پروانههای صادر شده) به مسئولین فنی مطابق شکل ۵۳ در زبانههای جداگانه نمایش داده می شوند. با کلیک بر روی هر پروانه اطلاعات مربوط به آن نمایش داده

مىشود.

| د عنه:<br>ا العان بيواند<br>ا العان بيواند<br>ا العان بيواند<br>ا العان بيواند<br>ا العان بيواند<br>ا العان بيواند<br>ا العان بيواند<br>ا العان بيواند<br>ا العان بيراد بازداد<br>ا العان بيراد بازداد<br>ا العان بيراد بازداد<br>ا العان بيراد بازداد<br>ا العان بيراد بازداد<br>ا العان بيراد بازداد<br>ا العان بيراد بازداد<br>ا العان بيراد بازداد<br>ا العان بيراد بازداد<br>ا العان بيراد بازداد<br>ا العان بيراد بازداد<br>ا العان بيراد بازداد<br>ا العان بيراد بازداد<br>ا العان بيراد بازدا<br>ا العان بيراد بازدا<br>ا العان المان بيراد بازدان<br>ا العان المان بيراد بازدان<br>ا العان المان بيراد بازدان<br>ا العان المان بيراد بازدان<br>ا العان المان المان ال                                                                                                    | اطلاعات پايه |                     | ارتباطات                             |                                                   | زه فعالیت                   | استخدام مسئول فنى                                       | پروانه ها                                            |
|----------------------------------------------------------------------------------------------------|--------------|---------------------|--------------------------------------|---------------------------------------------------|-----------------------------|---------------------------------------------------------|------------------------------------------------------|
| استرا<br>ا المالي برواند<br>ا المالي برواند<br>ا المالي بروان                                                                                                    |              |                     |                                      |                                                   |                             |                                                         |                                                      |
| ا قرار ذاد با کار خانه       قرار شرایی       نوان نوانی       نوانی         و نصیت نیال       قرار شرایی: ۲۲۳ ۲۰/۲۰۱۲       نوانی:       نوانی:         ا اسال و مشاهده درخواست       قرار شرایی: ۲۳۳ ۲۰/۲۰۱۲       ا المات کاربی         ا اسال و مشاهده درخواست       قرار شرای نوانی:       ا المات کاربی         ا سال و مشاهده درخواست       قرار نوانی:       تورید به دیگر ساده مای عظار         ا سال و مشاهده درخواست       تورید به دیگر ساده مای عظار       تورید به دیگر ساده مای عظار         ا سال و مشاهده مرخواست       تورید به دیگر ساده مای عظار       تورید به دیگر ساده مای عظار         ا سال و مشاهده می خود.       تورید به دیگر ساده مای عظار       تورید به دیگر ساده مای عظار         ا سال و مشاهده مای نوانی سال از مای به از مای به داند مای از مای به دانی از مای به دانی از مای به دانی از مای به دانی از مای به دانی از مای به دانی از مای به دانی از مای به دانی از مای به دانی از مای به دانی از مای به دانی از مای به دانی از مای دانی از مای به دانی از مای به دانی از مای به دانی از مای به دانی از مای دانی از مای به دانی از مای به دانی ا                                                                                                    | اسماره       | 🗎 اطلاعات پروانه    |                                      | 1001 <b>A</b>                                     | نى بە شعبە دىگر 🔍 اطلاعات d | ف قرار داد                                              |                                                      |
| ونمیت ایران<br>ایران ایران<br>ایران ایران<br>ایران ایران<br>ایران ایران<br>ایران ایران ایران<br>ایران ایران ایران<br>ایران ایران ایران<br>ایران ایران ایران<br>ایران ایران ایران ایران<br>ایران ایران ایران<br>ایران ایران ایران<br>ایران ایران<br>ایران ایران<br>ایران ایران<br>ایران ایران<br>ایران ایران<br>ایران ایران<br>ایران ایران<br>ایران ایران<br>ایران<br>ایرا<br>ایران<br>ایران<br>ایران<br>ایران<br>ایرا<br>ار |              | 📕 قرارداد با کارخا  | ه:                                   |                                                   | نام قار                     | سي:                                                     |                                                      |
| <ul> <li>۲ عال و مشاهد در نواست.</li> <li>۲ عال و مشاهد در نواست.</li> <li>۲ عال و مشاهد در نواست.</li> <li>۲ عال و مشاهد در نواست.</li> <li>۲ عال و مشاهد در نواست.</li> <li>۲ عال و مشاهد در نواست.</li> <li>۲ عال و مشاهد در نواست.</li> <li>۲ عال و مشاهد مرد نواست.</li> <li>۲ من مرد می مرد می مرد مرد می مرد می مرد می مرد مرد می مرد مرد می مرد</li></ul>                                                                                                    |              | وضعیت: و            | عال                                  | تاریخ شروع: ۱۳۹۷/۰۳/۲۴<br>تاریخ پایان: ۱۳۹۸/۰۳/۲۴ | un u                        |                                                         |                                                      |
| ۲ اینان و شاهده در نواست       ۲ اینان و شاهد در نواست         ۲ اینان و شاهده در نواست       ۲ اینان و شاهد در نواست         ۲ اینان و شاهده در نواست       ۲ اینان و شاهده در نواست         ۲ اینان و شاهده در نواست       ۲ اینان و شاهده در نواست         ۳ در نواست       ۳ در نواست         ۳ در نواست       ۳ در نواست      <                                                                                                    |              |                     |                                      |                                                   |                             |                                                         |                                                      |
| المان المان المان المان المان المان المان المان المان المان المان المان المان المان المان المان المان المان ال<br>المان المان المان المان المان المان المان المان المان المان المان المان المان المان المان المان المان المان الم<br>المان المان المان المان المان المان المان المان المان المان المان المان المان المان المان المان المان المان الم                                                                                                    |              | 🌣 اعمال و مشاهده در | دواست                                |                                                   | اطلاعات کار                 | رى                                                      |                                                      |
| ن دونواست از سعت سامی کردانده)<br>ا (مانب کار ذانده)<br>ا دونواست از سعت سامی کردانده گایید شده است<br>ا داخله گایید شده است.<br>ا داخله میکی از است سامی کرد:<br>ا داخله میکی از است سامی کرد:<br>ا داخله میکی از است سامی از است سامی از است سامی از است سامی از است سامی از است سامی از است سامی از است سامی از<br>ا داخله میکی از است سامی از است سامی از است سامی از است سامی از است سامی از است سامی از است سامی از است از است سامی از است سامی از است سامی از است سامی از است سامی از است سامی از است سامی از است سامی از است سامی از است سامی از است از است از است سامی از است از است از است سامی از است سامی از است از است از از است از است از است از است از است از است از است از است از است از است از از است از است از است از است از است از است از است از است از از است از است از است از است از است از است از است از است از است از است از است از از است از است از است از است از است از است از است از است از است از است از است از است از است از است از است از است از است از است از است از است از است از است از است از است از است از است از است از است از است از است از است از است از است از است از است از است از است از است از<br>از است از است از است از است از است از است از است از است از است از است از است از است از است از است از است از است از است از است از است از است از است از است از است از است از است از است از است از است از است از است از است از است از است از                                                                                                    |              |                     |                                      |                                                   |                             |                                                         | مر بر المراجع من 10 the classification of the second |
| ، (ماحب کار قانه )<br>و در نواست از سمت ماحب کار قانه کایید شده است.<br>و نیز مواست از سمت ماحب کار خانه کایید شده است.<br>و نیز مستوی ا                                                                                                    |              |                     |                                      |                                                   | ،مجوز مصر                   | د شده ۲<br>ف.)IRC فیره ) توسط مستول فنی استفاده می شود. | ی ورود به دیدر ششته های .عد ۸ر چسه تر <i>م</i> ی     |
| ۲         ۲         ۲         ۲         ۲         ۲         ۲         ۲         1         1         1         1         1         1         1         1         1         1         1         1         1         1         1         1         1         1         1         1         1         1         1         1         1         1         1         1         1         1         1         1         1         1         1         1         1         1         1         1         1         1         1         1         1         1         1         1         1         1         1         1         1         1         1         1         1         1         1         1         1         1         1         1         1         1         1         1         1         1         1         1         1         1         1         1         1         1         1         1         1         1         1         1         1         1         1         1         1         1         1         1         1         1         1 <th1< th=""> <th1< th=""> <th1< th=""> <th1< th=""></th1<></th1<></th1<></th1<>                                                                                                    |              |                     | (مباجب کار ځانه )                    | (me)                                              |                             | statute and the D                                       |                                                      |
| பெட்டால்<br>விடியால்                                                                                                    |              | 🛛 درخواست از سمن    | ن صاحب کارخانه <b>تایید</b> شده است. | 🗴 در خواست از سمت مستول فتی تایی                  |                             | ڪ چې درت سسون هي                                        |                                                      |
|                                                                                                    |              |                     | @قانع ھىكترى                         |                                                   |                             |                                                         |                                                      |
|                                                                                                    |              |                     |                                      |                                                   |                             |                                                         |                                                      |
|                                                                                                    |              |                     |                                      |                                                   |                             |                                                         |                                                      |
|                                                                                                    |              |                     |                                      |                                                   |                             |                                                         |                                                      |
|                                                                                                    |              |                     | 8قفع مدكري                           |                                                   |                             |                                                         |                                                      |

شکل ۵۳) پروانههای شعبه

- اطلاعات پروانه: در این بخش نام کارخانه طرف قرارداد، وضعیت فعالیت و تاریخ اعتبار قرارداد نمایش
   داده می شود.
  - اطلاعات طرف قرارداد: در این بخش اطلاعات اختصاصی ثبتی کارخانه نمایش داده می شود.
- اعمال و مشاهده در خواست: در این بخش وضعیت همکاری صاحب کارخانه و مسئول فنی نمایش داده می شود. در حالت ارسال درخواست اولیه برای مسئول فنی، وضعیت درخواست به صورت «در انتظار تایید» نمایش داده می شود. پس از تایید یا رد درخواست اولیه توسط مسئول فنی، وضعیت متناسب به حالت انتخاب شده مانند شکل ۵۴ نمایش داده می شود.

| ۱۰۵۰ مانهان فذا ودارد | سامانه ثبت اشخاص حقیقی و حقوقی                | نگارش: ۱٫۴         |
|-----------------------|-----------------------------------------------|--------------------|
|                       | راهنمای ثبتنام کارخانه و کارتابل صاحب کارخانه | تاریخ: اردیبهشت ۹۷ |

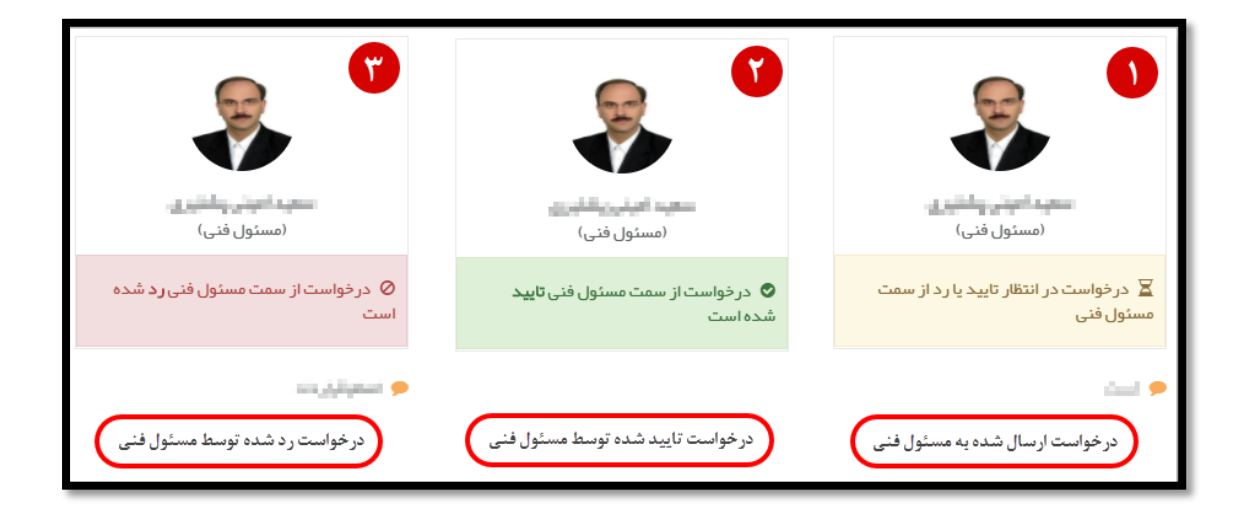

شکل ۵۴) وضعیتهای تاییدیه درخواست

درصورتیکه صاحب کارخانه درخواست قطع همکاری با مسئول فنی را داشته باشد با کلیک بر روی دکمه <sup>6</sup>قطع همکاری و ذکر علت قطع همکاری در صفحه باز شده که در شکل ۵۵ نمایش داده شده است و کلیک بر روی دکمه می تواند به همکاری خود با مسئول فنی پایان دهد.

لازم به ذکر است که پس از قطع همکاری از جانب صاحب کارخانه، دکمه **معکری میکاری میکاری مانند شکل ۵۶ نمایش داده** می شود و صاحب کارخانه مجددا می تواند درخواست همکاری برای مسئول فنی ارسال نماید.

|                        | 😒 قطع همکاری |
|------------------------|--------------|
|                        | :-16         |
|                        | علت          |
|                        |              |
| √ ئىت تغييرات 🛛 لايستن |              |
|                        |              |

#### شکل ۵۵) قطع همکاری

| نگارش: ۱٫۴         | سامانه ثبت اشخاص حقیقی و حقوقی                |                 |
|--------------------|-----------------------------------------------|-----------------|
| تاریخ: اردیبهشت ۹۷ | راهنمای ثبتنام کارخانه و کارتابل صاحب کارخانه | ازمان غذا ودارو |

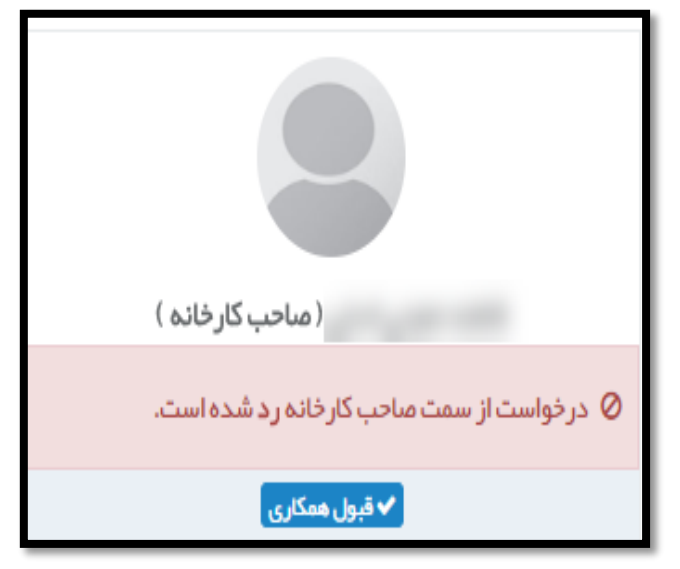

شکل ۵۶) قطع همکاری

پس از انجام عملیات پرداخت موفق، فیلدهایی جهت تعریف نام کاربری برای مسئول فنی استخدام شده نمایش داده می شود. پس از تعریف نام کاربری و ثبت آن، مسئول فنی با آن نام کاربری می تواند به سامانه های سازمان غذا و دارو از جمله ترخیص، مجوز مصرف، IRC و ... وارد شود. همچنین امکان چاپ کارت مسئول فنی برای صاحب کارخانه فعال می شود.

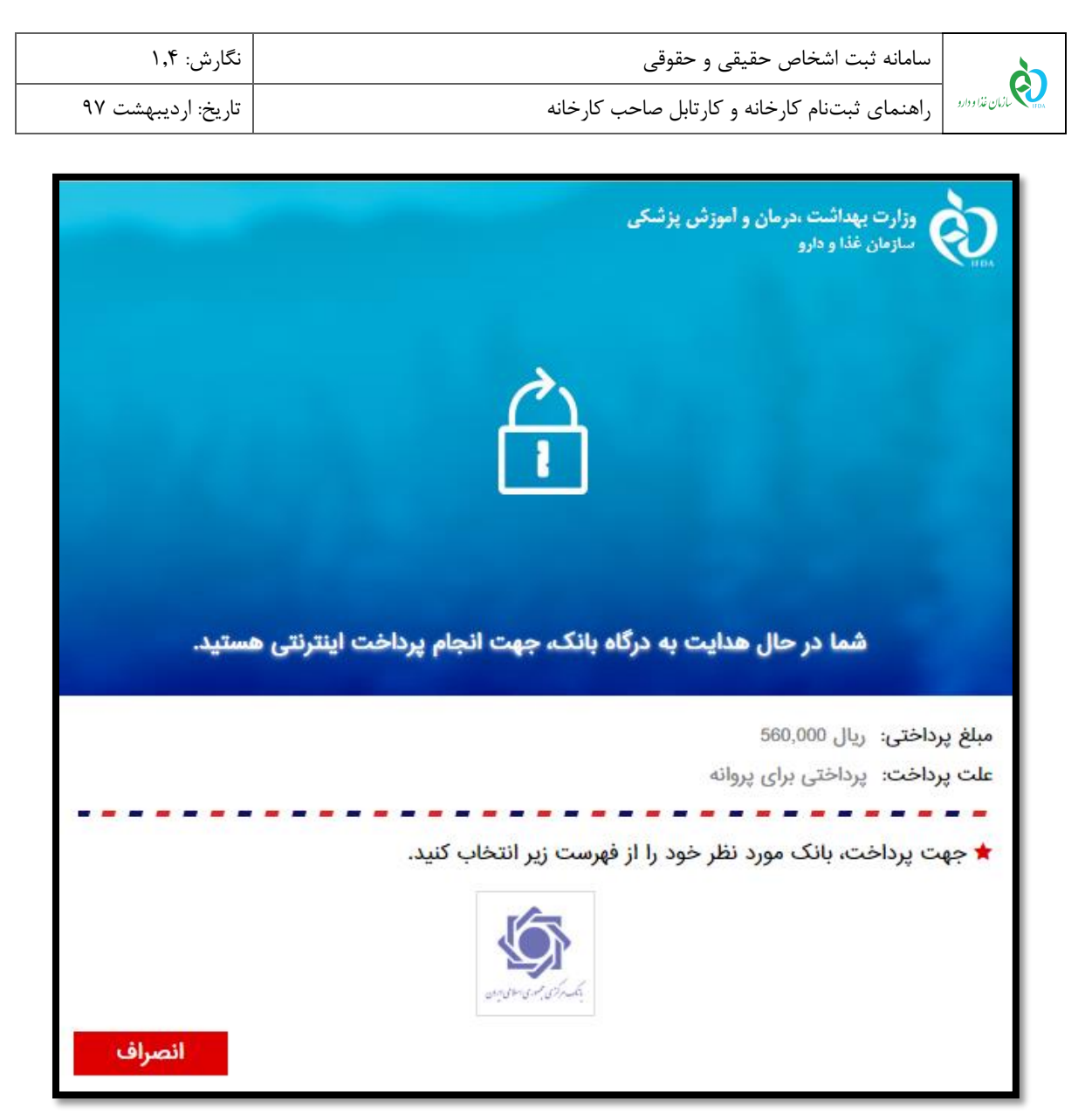

شکل ۵۷) صفحه پرداخت

| صفحه: ۵۳ از ۵۵ | محرمانگی: فاقد طبقەبندی | کد: IFDA-En-FAC-S-Hlp | تهیه کننده: سازمان غذا و دارو |
|----------------|-------------------------|-----------------------|-------------------------------|
|----------------|-------------------------|-----------------------|-------------------------------|

| نگارش: ۱٫۴         | سامانه ثبت اشخاص حقیقی و حقوقی                | ò               |
|--------------------|-----------------------------------------------|-----------------|
| تاریخ: اردیبهشت ۹۷ | راهنمای ثبتنام کارخانه و کارتابل صاحب کارخانه | ازمان غذا ودارو |

| درگاه پرداخت اینترنتی ب | ی بانک مرکزی جمهر | ہوری اسلامی    | بران         |          |           |       |                                                                                   |  |
|-------------------------|-------------------|----------------|--------------|----------|-----------|-------|-----------------------------------------------------------------------------------|--|
| مبلغ خريد               | نام پذیرنده       |                |              | شناء     | ىە پذىرن  | دە    | فرصت تكميل فرآيند                                                                 |  |
| 560,000 ريال            | سازمان غذا و      | و دارو (ایران) |              |          |           |       | 09:53                                                                             |  |
|                         | in in             |                |              | i den se | ž.        | ia da |                                                                                   |  |
| اطلاعات كارت            |                   |                |              |          |           |       | ملاحظات امنيتى                                                                    |  |
| شماره کارت:*            |                   |                |              |          |           |       | لطفا از صحت نام پذیرنده و مبلغ<br>نمایش داده شده، اطمینان                         |  |
| 4                       | 3                 | 2              | 1            | صفحا     | ہ کلید ام | ن     | حاصل فرمایید.                                                                     |  |
| رمز دوم:*               |                   |                |              | 3        | 5         | 8     | برای جلوگیری از افشای رمز<br>کارت خود، حتی المقدور از                             |  |
| رمزی که از خودپرداز د   | ِ دریافت کردید    |                |              | 6        | 4         | 2     | صفحه کلید مجازی استفاده<br>ورمانید.                                               |  |
| *:cvv2                  |                   |                |              | 7        | 0         | 1     | برای کست اطلاعات بیشتن                                                            |  |
| رمز سه یا چهار رقمی     | ی روی کارت        |                |              |          |           |       | برای تسبب العدیات بیسترا<br>گزارش فروشگاههای مشکوک<br>مرهمچنی رامالای از موتور تر |  |
| تاريخ انقضا:*           |                   |                |              | پاک ک    | ردں       | 9     | و سمچنین اطلاع از وطفیت<br>بذیرندگان اینترنتی با ما تماس                          |  |
| (ماه)                   | (JLw)             |                |              |          |           |       | بکیرید.                                                                           |  |
| کد امنیتی:*             |                   |                |              |          |           |       |                                                                                   |  |
| متن تصوير مقابل         |                   | 5.             | <b>€</b> , 6 |          |           |       | r (d) (d) (d) (d)                                                                 |  |
|                         |                   |                |              |          |           |       |                                                                                   |  |
| تائىد                   | انصراف            |                |              |          |           |       |                                                                                   |  |
|                         |                   |                |              |          |           |       | - (A) (A) (A) (A) (A) (A) (A) (A) (A) (A)                                         |  |

شکل ۵۸) درگاه پرداخت بانک

- حوزه فعالیت: در این بخش حوزه فعالیتهای مشترک کارخانه و مسئول فنی استخدام شده نمایش داده می شود.

| à                                           | سامانه ثبت اشخاص حقیقی و حقوقی                | نگارش: ۱٫۴         |  |
|---------------------------------------------|-----------------------------------------------|--------------------|--|
| مازمان غذا و دارو<br>۱۲۵۸ کارمان غذا و دارو | راهنمای ثبتنام کارخانه و کارتابل صاحب کارخانه | تاریخ: اردیبهشت ۹۷ |  |

۶ تغییر شعبه مسئول فنی: به منظور انتقال مسئول فنی فعال در یک شعبه به شعبه دیگر از کارخانه، با انتخاب دکمه «انتقال مسئول فنی به شعبه دیگر» مطابق شکل ۵۳، صفحهای مطابق شکل ۵۹ باز می شود که شامل لیست شعب ثبت شده شرکت است. با انتخاب هرکدام از شعب شرکت، در صورتی که مسئول فنی صلاحیت فعالیت در حوزه شعبه انتخابی را داشته باشد، با تیک زدن حوزه فعالیت شعبه انتخابی و انتخاب دکمه موزه شعبه انتخابی را داشته باشد، با تیک زدن حوزه فعالیت شعبه انتخابی و انتخاب دکمه

مسئول فنی به شعبه انتخابی منتقل میشود.

| 💳 تغییر شعبه مسئول فنی                                                                                                    |
|----------------------------------------------------------------------------------------------------|
| 🖹 شعب                                                                                                    |
| ی دفتر مرکزی سیست اینتقال ممه انبار تست انتقال فقط مکمل تغذیه ای سی انبار تست انتقال فقط تجهیزات پزشکی<br>انبار تست فقط آرایشی بهداشتی سی انبار هیچ کدام سی تست بچه یک |
| 🗎 حوزه فعالیت                                                                                                    |
| 📄 💌 تجہیزات پز شکی                                                                                                    |
|                                                                                                    |
|                                                                                                    |
|                                                                                                    |
|                                                                                                    |
|                                                                                                    |
|                                                                                                    |
| لا بستن الله بستن                                                                                                    |

شکل ۵۹) پروانههای شعبه-تغییر شعبه مسئول فنی

**توجها:** در صورتی که مسئول فنی مدارک لازم را جهت فعالیت در حوزه(های) شعبه انتخاب شده را نداشته باشد، امکان انتقال نمیباشد.

**توجه۲**: مسئول فنی فقط در حوزه(های) فعالیت تایید صلاحیت شده خود میتواند در شعبه دیگر فعالیت کند.

<mark>نکته:</mark> بعد از انتقال مسئول فنی به شعبه دیگر در شرکت توسط صاحب کارخانه، پروانه همکاری مسئول فنی در شعبهای که

مسئول فنی انتقال یافته است، نمایش داده میشود.

| صفحه: ۵۵ از ۵۵ | محرمانگی: فاقد طبقەبندى | کد: IFDA-En-FAC-S-Hlp | تهیه کننده: سازمان غذا و دارو |
|----------------|-------------------------|-----------------------|-------------------------------|
|----------------|-------------------------|-----------------------|-------------------------------|